# Procedures for Foreigners with the Federal Police

### **RNM and CRNM Renewal**

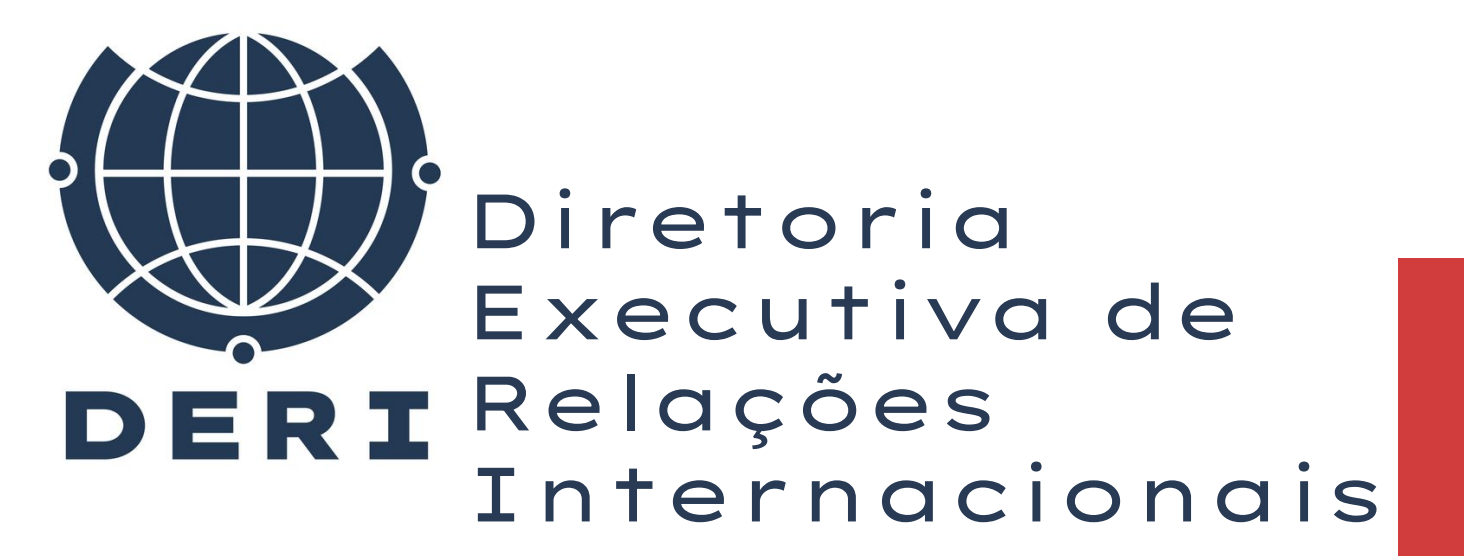

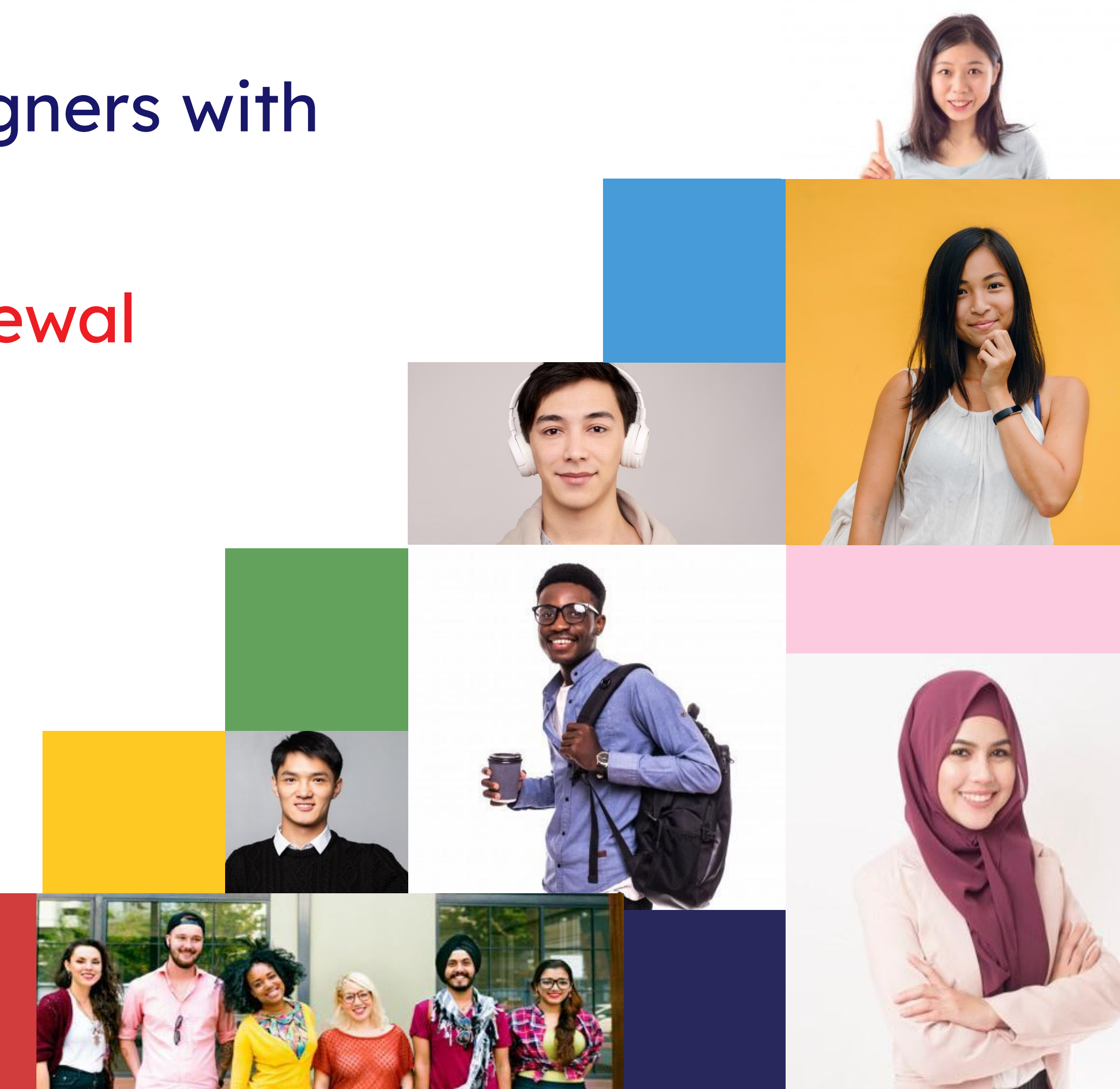

# Guidelines on Visas and Foreigners' Stay in Brazil

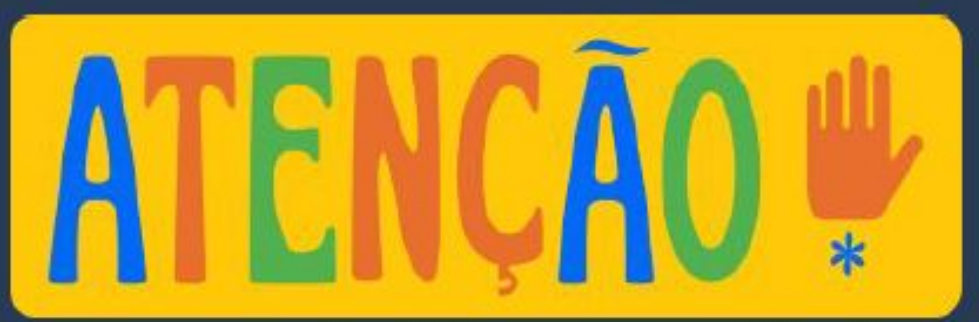

### VISA = AUTHORIZATION TO ENTER BRAZIL Granted by the Embassy or Consulate of Brazil in the foreign student's country of origin.

### <u>**RESIDENCE PERMIT = PERMISSION TO LIVE IN BRAZIL</u> (even if for a</u>**

fixed period exceeding 90 days)

# Guidelines on Visas and Foreigners' Stay in Brazil

NATIONAL MIGRATION REGISTRY (RNM) = IDENTIFICATION NUMBER of each foreigner by means of their personal information and fingerprints.

CARD OF NATIONAL MIGRATION REGISTRY (CRNM) = PHYSICAL IDENTIFICATION **DOCUMENT** for foreigners registered in Brazil and valid in the whole territory.

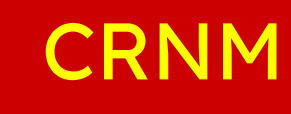

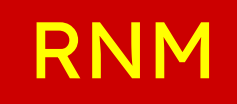

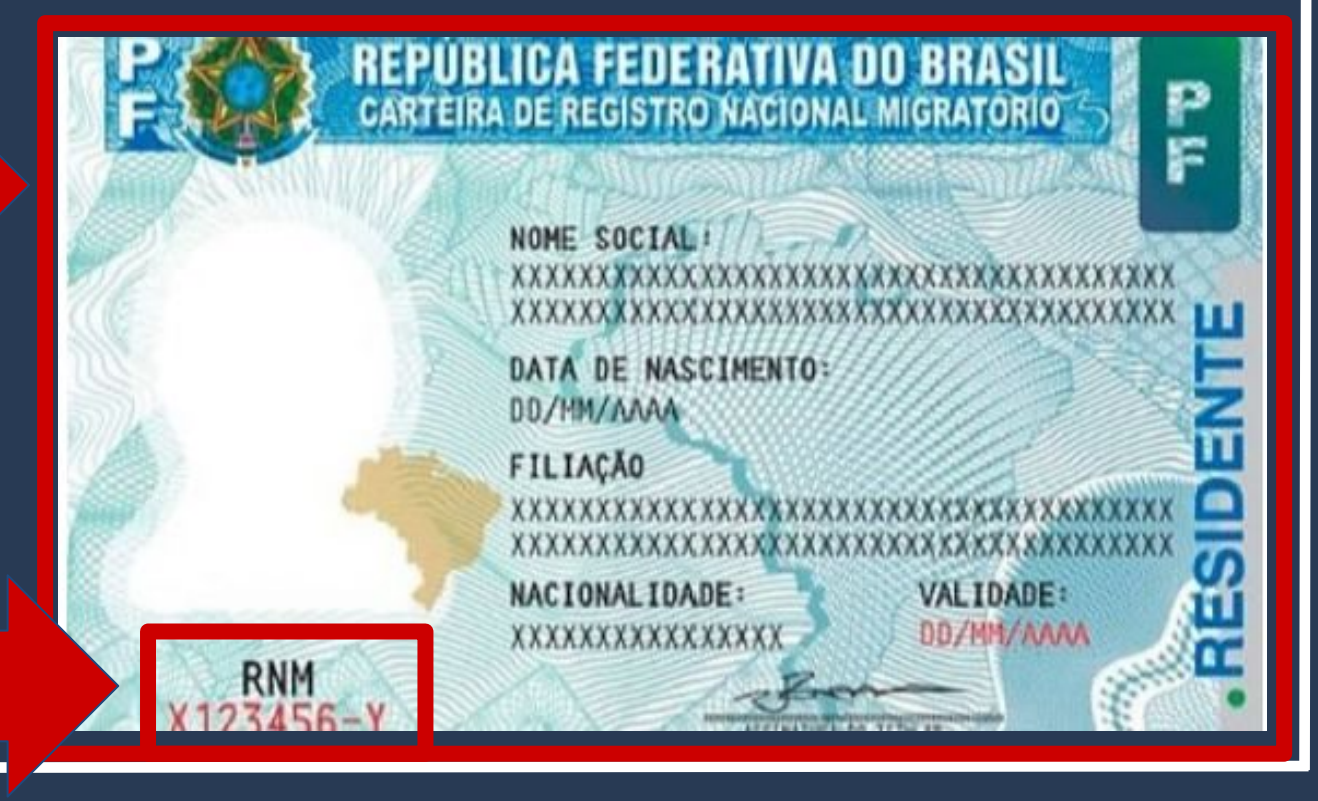

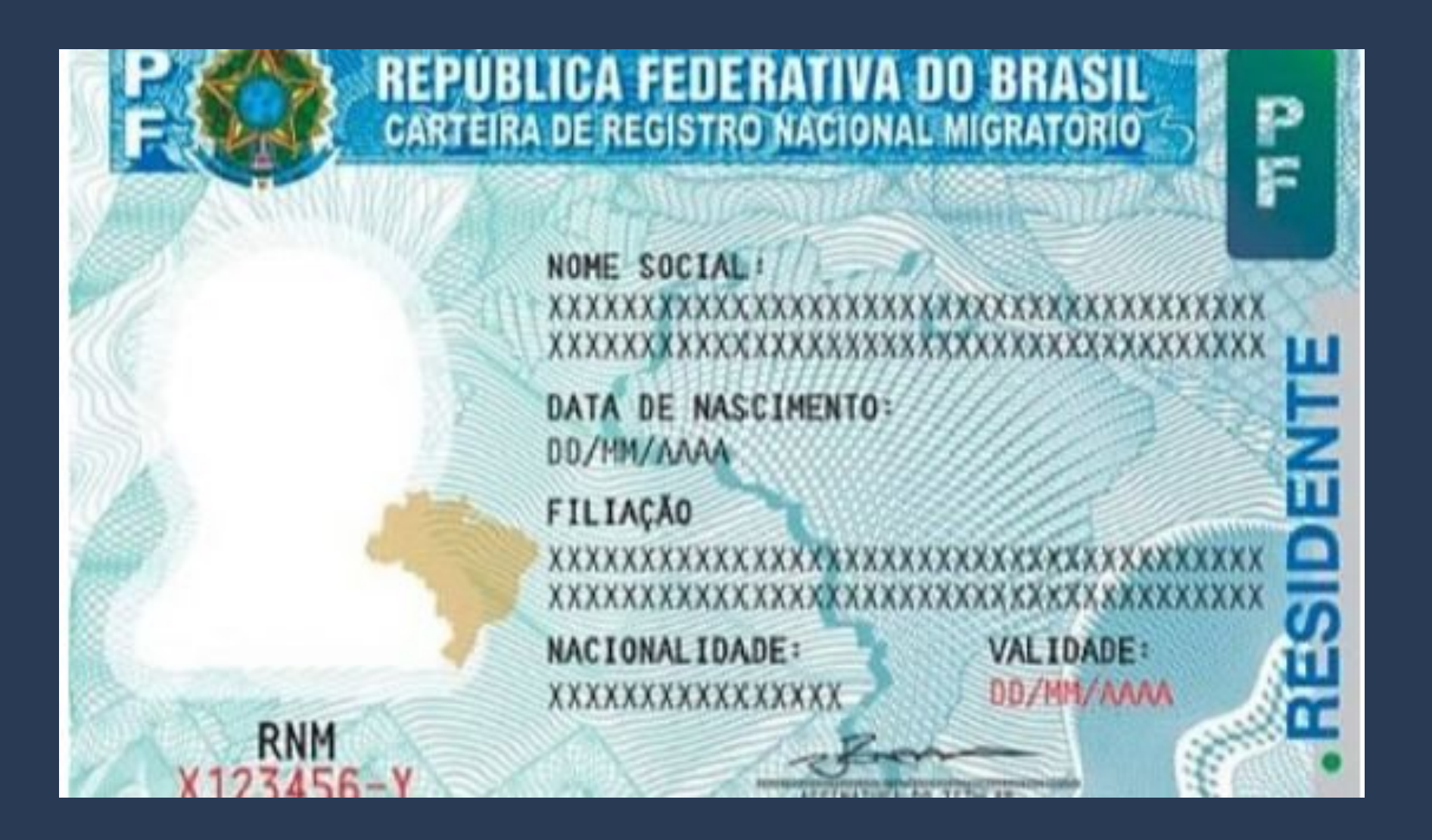

Access the Federal Police Portal and search for MIGRAÇÃO on the home page.

Polícia Federal

deral deflagra ope de combate ao contrabando de cigarros de origem estrangeira

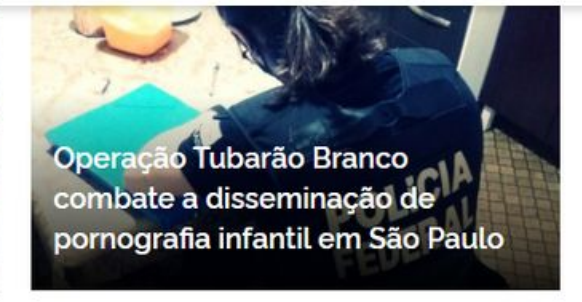

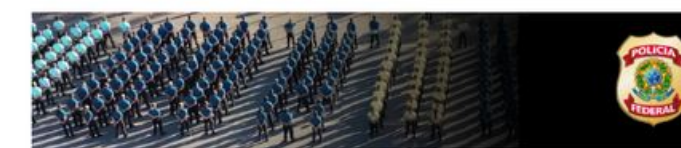

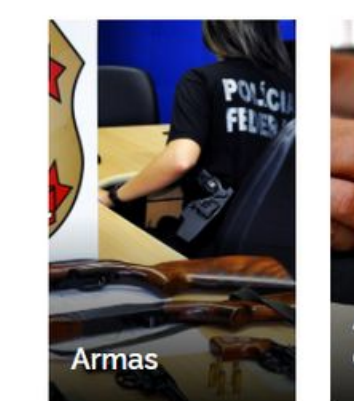

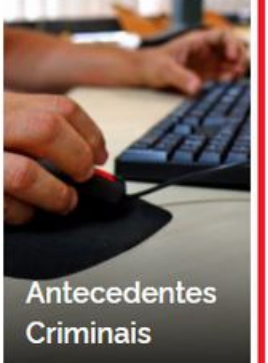

https://www.gov.br/pf/pt-br

## Step by Step **RNM and CRNM Renewal**

O que você procura?

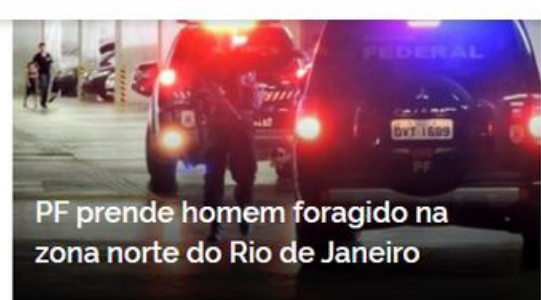

0

Acesse todas as notícias

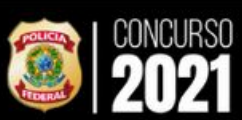

#ConcursoPF2021

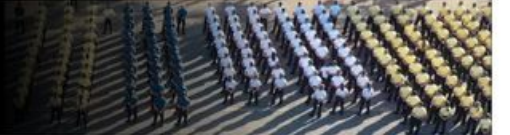

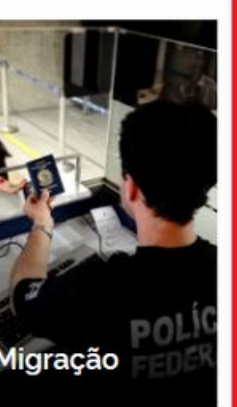

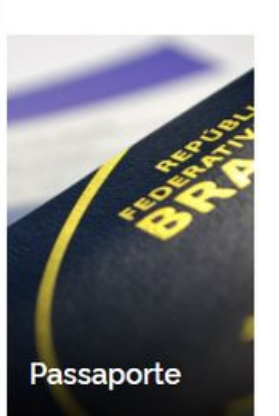

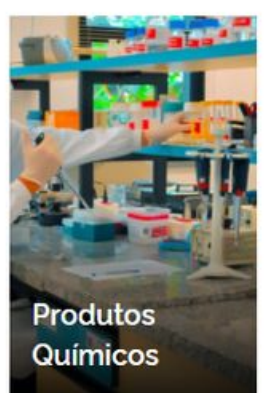

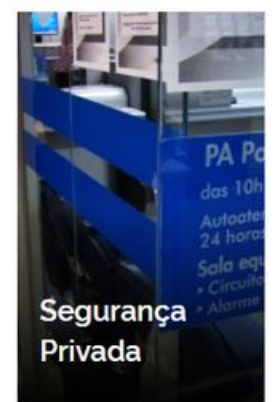

Choose your preferred language to access the Federal Police's website.

Important: As of now, the available languages are Portuguese, Spanish, French, or English.

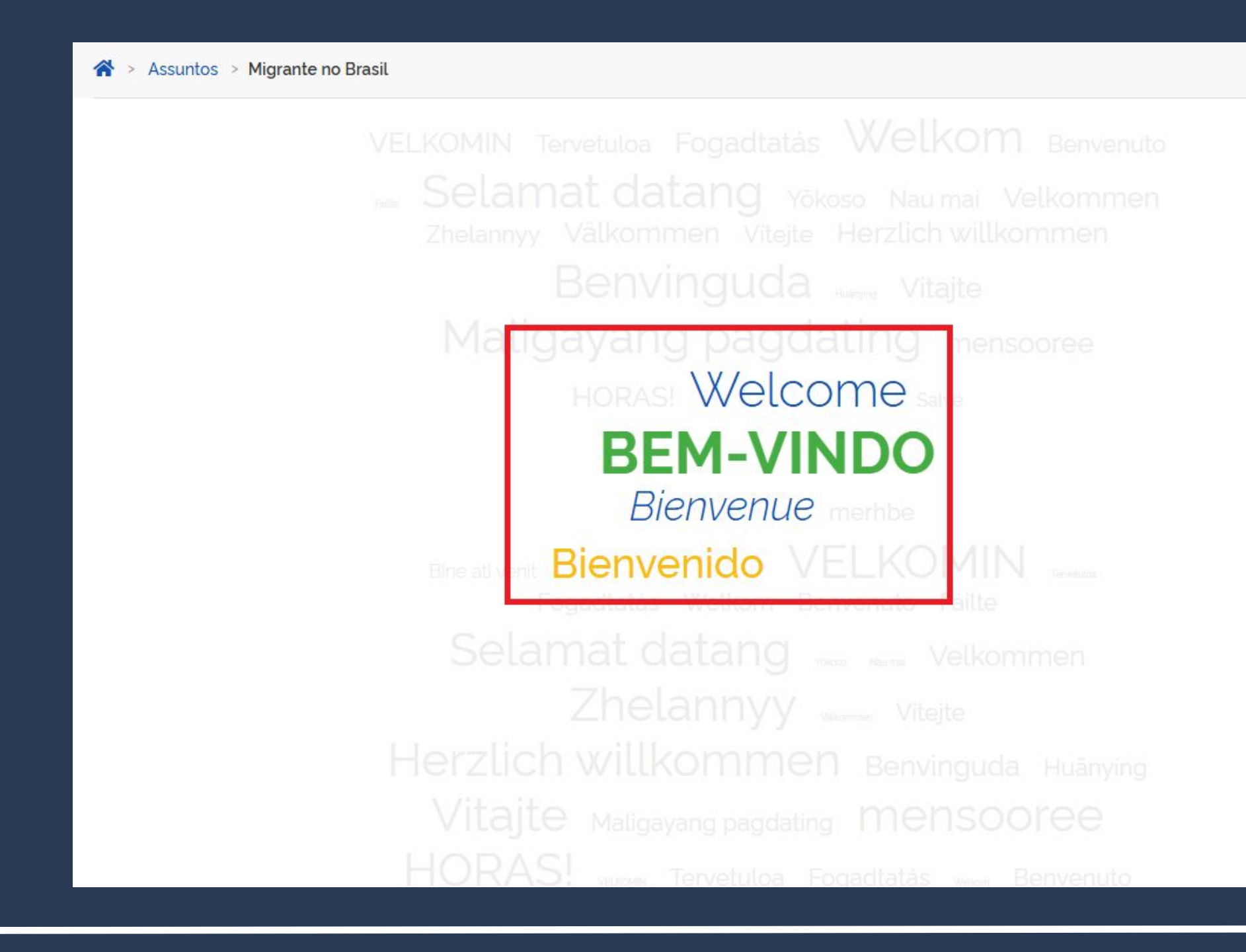

Afterwards, select your Nationality (if not listed, choose "Other Countries").

# Step by Step **RNM and CRNM Renewal**

### Qual a sua nacionalidade?

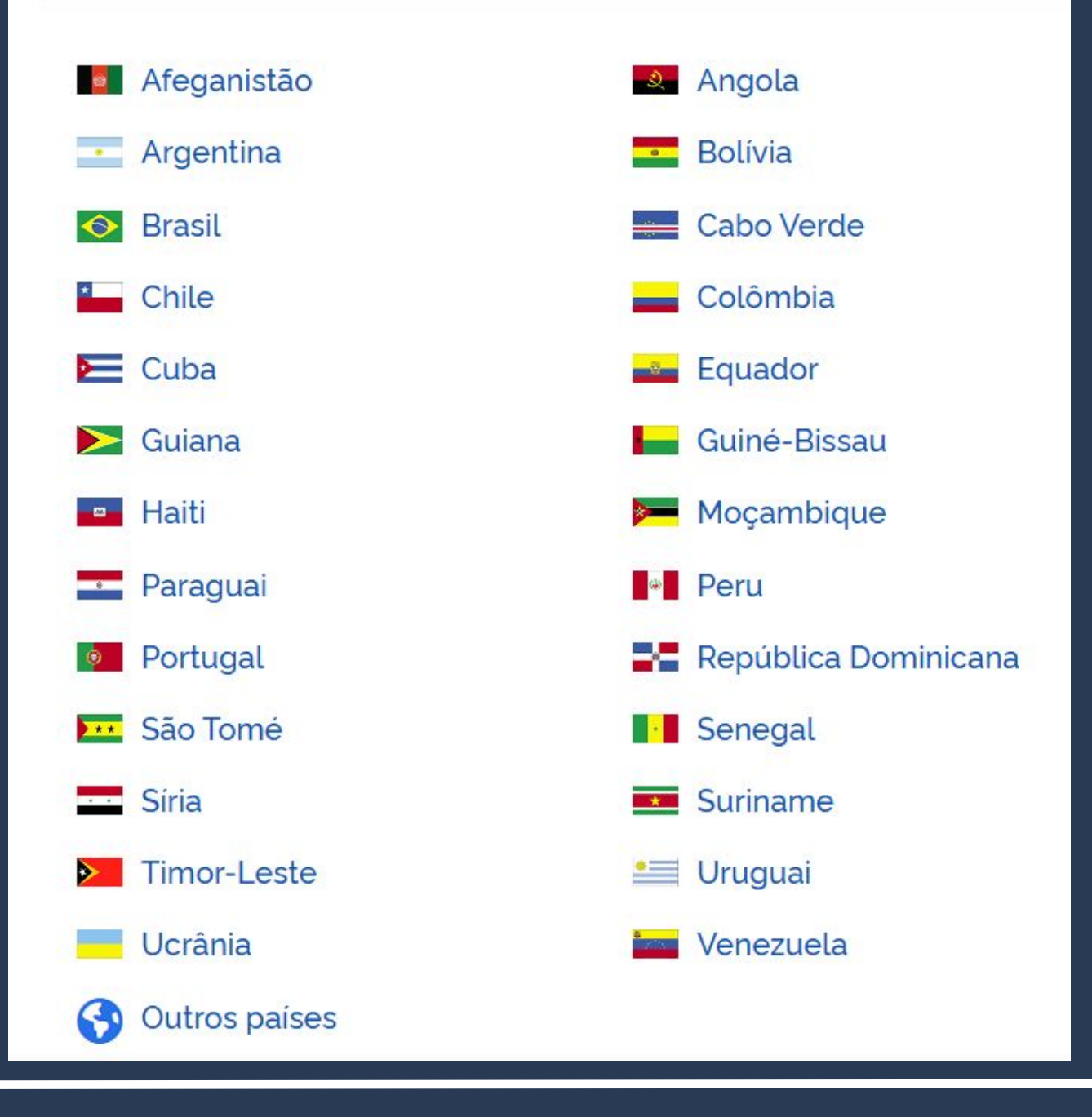

The option Prorrogar a Autorização de Residência (Prolong Residency Permit) can be chosen by foreigners citizens of the countries under MERCOSUR and by citizens from the countries under the Comunidade de Países de Língua Portuguesa (CPLP).

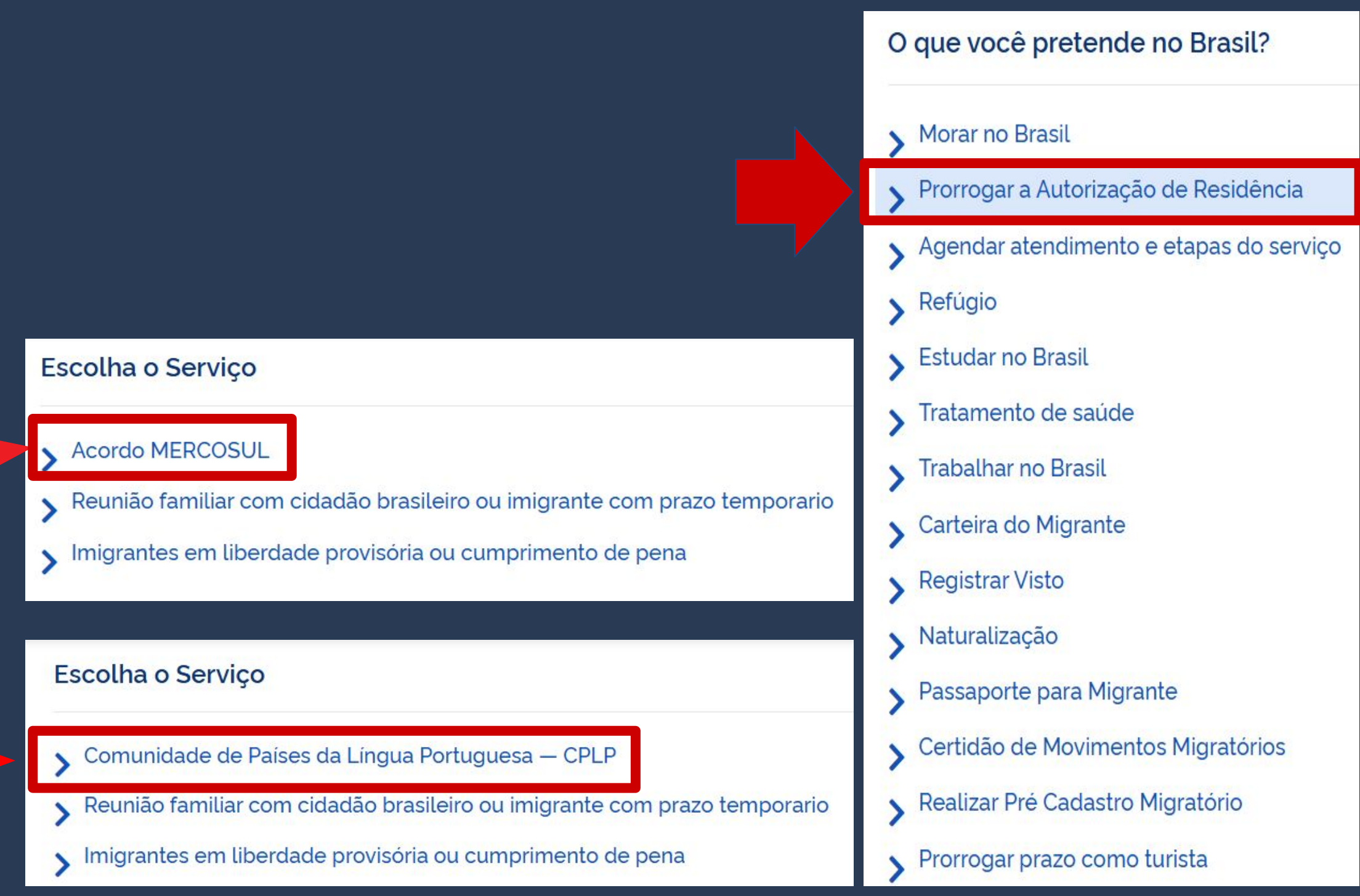

For foreigners of other nationalities, you may choose between Morar no Brasil (Live in Brazil) or Estudar no Brasil (Study in Brazil).

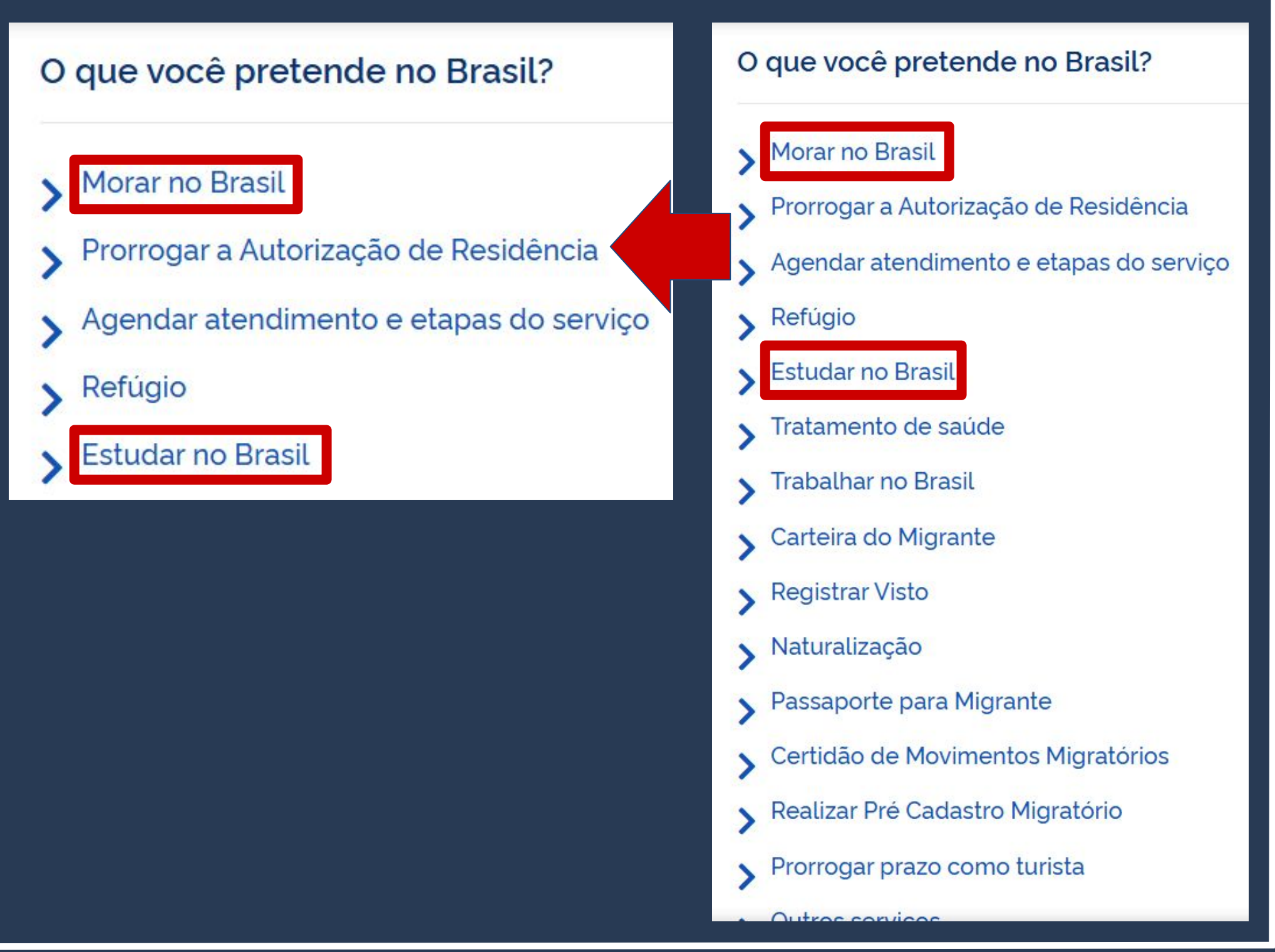

Since the general mandatory documents are the same across all cases, with little variation according to the kind of permit requested, in this guide we'll use the specific example of the **RESIDENCY PERMIT FOR** STUDYING, option Estudar no Brasil.

## Step by Step **RNM and CRNM Renewal**

### O que você pretende no Brasil?

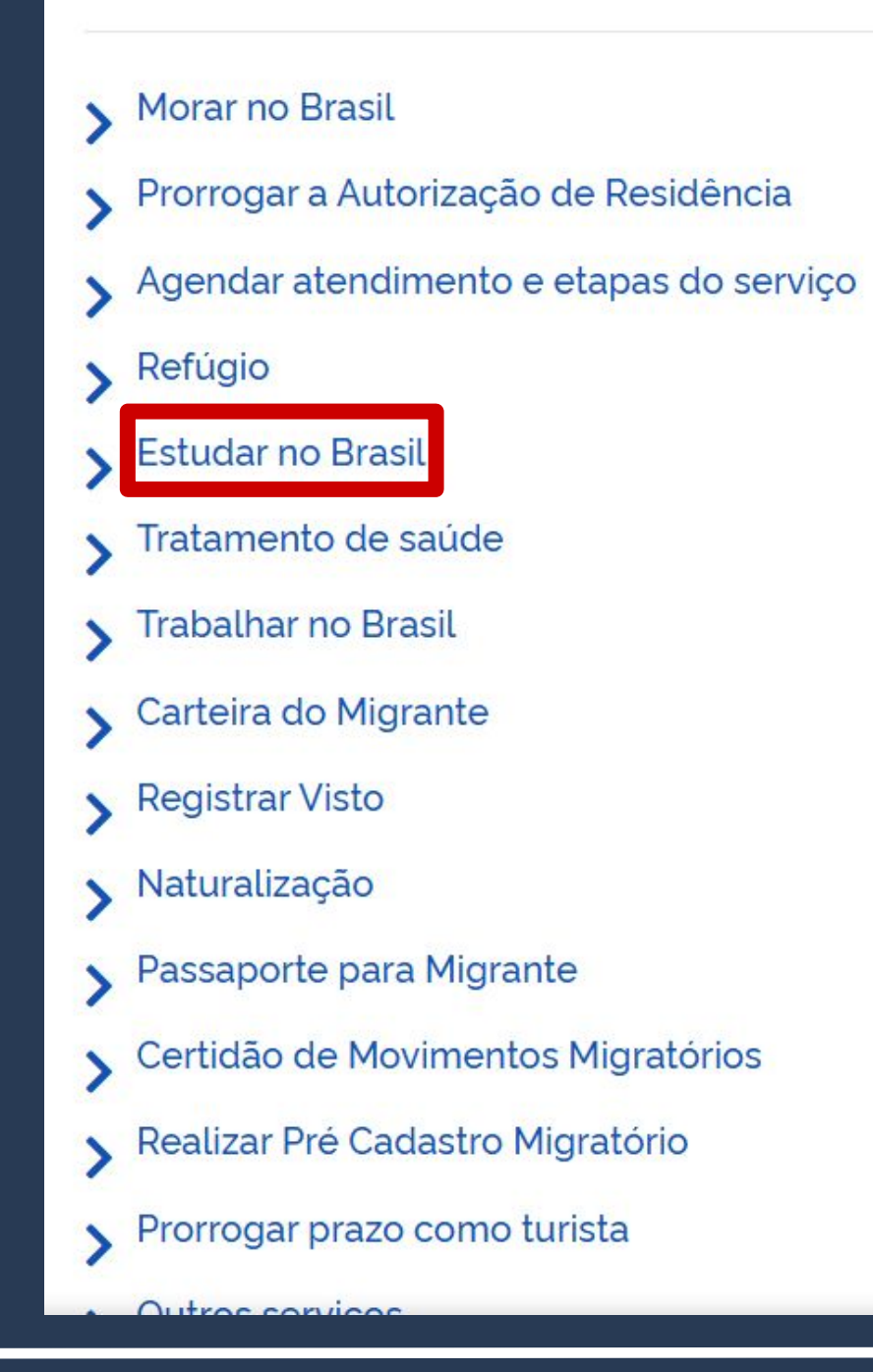

By clicking on the link Estudar no Brasil (or Morar no Brasil, for the other option), you'll be directed to the page which contains the list of mandatory documents.

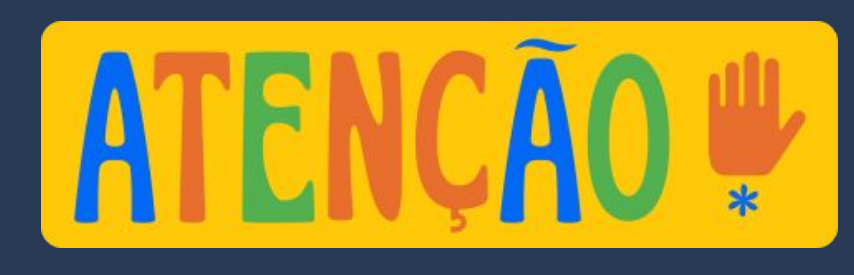

Observe that the first portion of the page refers to the Residency Permit for those who are requesting it for the first time. To renew the RNM / CRNM, follow the instructions of the second portion, identified as Renovação de Autorização de Residência (Residency Permit Renovation).

- representante legal) (clique aqui);
- Certidão de nascimento ou casamento ou certidão consular, guando o documento de viagem ou documento oficial de identidade não trouxer dados sobre filiação (observadas as regras de legalização de tradução aplicáveis)
- Certidões de antecedentes criminais ou documento equivalente emitido pela autoridade judicial competente de orde tenha residido nos último cinco anos (observadas as regras de legalização de tradução aplicaveis) (clique aqui);
- Declaração, sob as penas da lei, de ausência de antecedentes criminais em qualquer país, nos últimos cinco anos (clique aquit).
- Indicação do responsável pela criança ou adolescente no Brasil, se for o caso;
- Documentação que comprove capacidade financeira própria ou dos responsáveis pela manutenção do interessado no Brasil durante o periodo que pretenda permanecer no país, ou comprovação de que foi contemplado com bolsa de estudos, guando cabivel
- Documentação que comprove que o interessado frequenta curso de graduação em universidade estrangeira, em caso de autorização de residência para estágio ou para intercâmbio de estudo ou de pesquisa;
- Termo de compromisso entre o estagiário, a parte concedente do estágio e instituição de ensino onde o imigrante esteja matriculado, que ateste a compatibilidade entre sua área de conhecimento e as atividades desenvolvidas no estágio, em caso de autorização de residência para estágio;
- Declaração de que não está vinculado a pesquisa e/ou ensino e/ou extensão acadêmica. (clique aqui);
- Comprovante de pagamento das taxas de autorização de residência (código de receita 140066, valor R\$168,13) e de emissão de CRNM (código de receita 140120, valor R\$204.77), guando aplicáveis (para emitir Guia de Recolhimento da União, cligue agui).
- Em caso de indisponibilidade do sistema de coleta de dados biométricos da Policía Federal, poderá ser solicitada 1/uma) foto 3x4 recente. colorida, fundo branco, papel liso, de frente:
- Atenção para observações abaixo (a depender do caso, outros documentos podem ser exigidos).

- representante legal) (clique aqui);
- Carteira de Registro Nacional Migratório;
- Declaração, sob as penas da lei, de ausência de antecedentes criminais no último ano (clique aqui);
- Certidão atualizada de antecedentes criminais do Brasil (clique aqui);
- Indicação do responsável pela criança ou adolescente no Brasil, se for o caso;
- Documentação que comprove a matricula no curso pretendido, em caso de autorização de residência para frequência em curso regular.
- Comprovação de aproveitamento escolar;
- Comprovação de meios de subsistência (Para mais informações verifique dúvidas freguentes);
- Declaração de que não está vinculado a pesquisa e/ou ensino e/ou extensão acadêmica (clique aquít)
- Comprovante de pagamento da taxa de emissão de CRNM (código de receita 140120, valor R\$204,77), guando aplicável (para emitir Guia de Recolhimento da União, clique aquit:
- Em caso de indisponibilidade do sistema de coleta de dados biométricos da Policia Federal, poderá ser solicitada 1/uma) foto 3x4 recente, colorida, fundo branco, papel liso, de frente:
- Atenção para observações abaixo (a depender do caso, outros documentos podem ser exigidos).

### AUTORIZAÇÃO DE RESIDÊNCIA PARA FINS DE ESTUDO (CÓD/GO - 281

Requerimento próprio, por meio de formulario eletrônico devidamente preenchido no site da PF (impresso e assinado pelo imigrante ou

Documento de viagem ou documento oficial de identidade, nos termos dos tratados de que o País seja parte;

Documentação que comprove a matricula no curso pretendido, em caso de autorização de residência para frequência em curso regular;

### RENOVAÇÃO DE AUTORIZAÇÃO DE RESIDÊNCIA PARA FINS DE ESTUDO (CÓDIGO - 281)

Requerimento próprio, por meio de formulário eletrônico devidamente preenchido no site da PF (impresso e assinado pelo imigrante ou

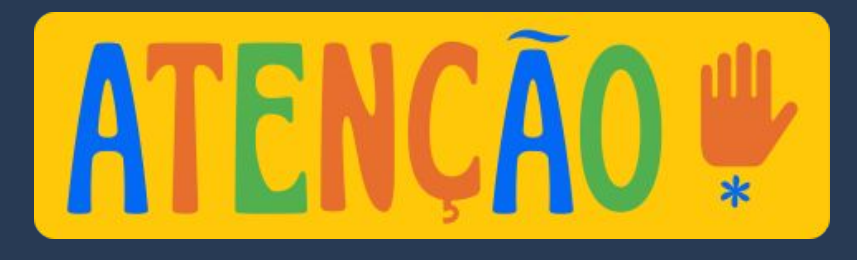

In this guide we'll explain how to fill out and generate some of the documents required. However, since some of them are the foreigners responsibility, those won't be mentioned here. Nonetheless, the foreigners must acquire and deliver all of the documentation to the Federal Police.

### representante legal) (clique aqui) Declaração, sob as penas da lei, de ausência de antecedentes criminais no último ano (clique aqui); Certidão atualizada de antecedentes criminais do Brasil (clique aqui) do responsável pela crianca ou adolescente no Brasil, se for o caso Comprovação de aproveitamento escolar; Comprovação de meios de subsistência (Para mais informações verilíque duvidas frequentes). Declaração de que não está vinculado a pesquisa e/ou ensino e/ou extensão acadêmica (clique aqui); Recolhimento da União, clique aqui); Em caso de indisponibilidade do sistema de coleta de dados biométricos da Polícia Federal, poderá ser solicitada 1(uma) colorida, fundo branco, papel liso, de frente;

## Step by Step **RNM and CRNM Renewal**

RENOVAÇÃO DE AUTORIZAÇÃO DE RESIDÊNCIA PARA FINS DE ESTUDO (CÓDIGO - 281)

Requerimento próprio, por meio de formulário eletrônico devidamente preenchido no site da PF (impresso e assinado pelo imigrante ou

Documentação que comprove a matricula no curso pretendido, em caso de autorização de residência para frequência em curso regular;

Comprovante de pagamento da taxa de emissão de CRNM (código de receita 140120, valor R\$204,77), quando aplicável (para emitir Guia de

Atenção para observações abaixo (a depender do caso, outros documentos podem ser exigidos).

### RENOVAÇÃO DE AUTORIZAÇÃO DE RESIDÊNCIA PARA FINS DE ESTUDO (CÓDIGO - 281)

Requerimento próprio, por meio de formulário eletrônico devidamente preenchido no site da PF (impresso e assinado pelo imigrante ou representante legal) (clique aqui);

By clicking on the link of the first item on the list (as highlighted), you'll be directed to the form that must be filled and delivered to the Federal Police alongside the remaining documents.

- Requerimento próprio, por meio de form representante legal) (clique aqui);
- Carteira de Registro Nacional Migratório;
- Declaração, sob as penas da lei, de ausên
- Certidão atualizada de antecedentes criminais do Brasil (clique aqui)
- Indicação do responsável pela criança ou adolescente no Brasil, se for o caso;
- Comprovação de aproveitamento escolar;
- Comprovação de meios de subsistência (Para mais informações verifique dúvidas frequentes);
- Recolhimento da União, clique aqui)
- colorida, fundo branco, papel liso, de frente;
- Atenção para observações abaixo (a depender do caso, outros documentos podem ser exigidos).

RENOVAÇÃO DE AUTORIZAÇÃO DE RESIDÊNCIA PARA FINS DE ESTUDO (CÓDIGO - 281)

eletrônico devidamente preenchido no site da PF (impresso e assinado pelo imigrante ou

ecedentes criminais no último ano (clique aqui);

Documentação que comprove a matricula no curso pretendido, em caso de autorização de residência para frequência em curso regular;

Declaração de que não está vinculado a pesquisa e/ou ensino e/ou extensão acadêmica (clique aqui);

• Comprovante de pagamento da taxa de emissão de CRNM (código de receita 140120, valor R\$204,77), quando aplicável (para emitir Guia de

Em caso de indisponibilidade do sistema de coleta de dados biométricos da Polícia Federal, poderá ser solicitada 1(uma) foto 3x4 recente,

| orização de Residência              |                                        |                  |  |  |
|-------------------------------------|----------------------------------------|------------------|--|--|
| Dados Pessoais Dados do             | Registro Endereço Declaração           |                  |  |  |
| Tipo                                | Outras Hipóteses 🗸                     |                  |  |  |
|                                     |                                        | Sem abreviaturas |  |  |
| Nome completo:                      |                                        |                  |  |  |
| Nome Anterior Completo              |                                        |                  |  |  |
| Desejo incluir nome social. 🗆 🣀     |                                        | Form Page        |  |  |
| Sexo =                              | O Masculino O Feminino O Não Declarado | runnruge         |  |  |
| Condições pessoais: 💻               | Selecione V                            |                  |  |  |
| Data de Nascimento 💻                | DD/MM/AAAA                             | View             |  |  |
| Estado Civil 💻                      | Selecione V                            |                  |  |  |
| Cidade de Nascimento =              |                                        |                  |  |  |
| Pais de Nascimento                  | Selecione V                            |                  |  |  |
| -ais de Nacionalidade               |                                        |                  |  |  |
| Ocupação Principal 💻                |                                        |                  |  |  |
| •                                   |                                        |                  |  |  |
| CPF (Cadastro de Pessoa<br>Física): |                                        |                  |  |  |
| Filiação 1                          |                                        |                  |  |  |
| Nome                                |                                        | Sem Filiação     |  |  |
| Sexo •                              | O Masculino O Feminino O Não Declarado |                  |  |  |
| Filiação 2                          |                                        |                  |  |  |
| Nome -                              |                                        | Sem Filiação     |  |  |
| Sexo 📕                              | O Masculino O Feminino O Não Declarado |                  |  |  |

In the Permit form for the cases of **FINS DE ESTUDO** and for citizens of the Comunidade de Países de Língua Portuguesa (CPLP), the field Kind of (form) appears as Outras Hipóteses (Other Options). Now, on the Residency Permit under the MERCOSUR Agreement form, the field Kind of appears as Acordos e Tratados (Agreements and Treaties).

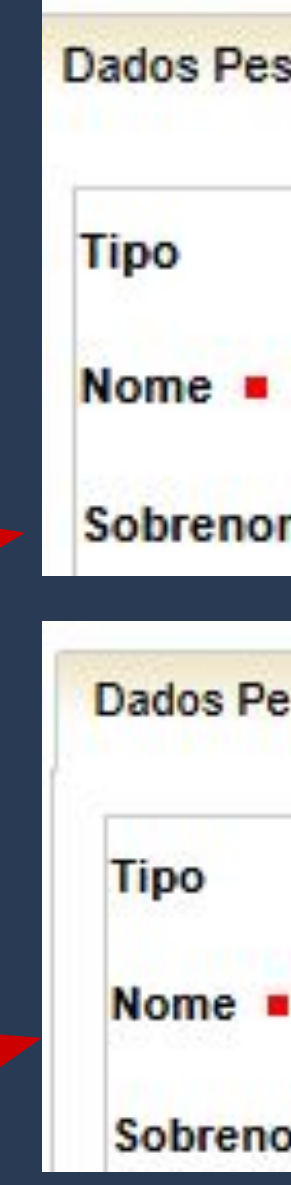

| ouais | Dados do | Registro | Endereço                | Declaração        |
|-------|----------|----------|-------------------------|-------------------|
|       |          | Outras   | Hipóteses               | ~                 |
| •     |          |          |                         |                   |
|       |          |          |                         |                   |
| oais  | Dados do | Registro | Endereço                | Declaração        |
| soais | Dados do | Acordo   | Endereço<br>s e Tratado | Declaração        |
| soais | Dados do | Acordo   | Endereço<br>s e Tratado | Declaração<br>s 🗸 |

To make filling it out easier, the language of the form can be changed in the top corner of the page. As such, we won't write in detail how to fill out the whole form, only some tips and important observations.

| utorização de Residência                                                                                                    |                                                                                                    |                                                                                                    | português (Brasil)<br>português (Brasil)                         | ~           |               |
|----------------------------------------------------------------------------------------------------|----------------------------------------------------------------------------------------------------|----------------------------------------------------------------------------------------------------|------------------------------------------------------------------|-------------|---------------|
| Dados Pessoais       Dados do R         Tipo       Nome         Nome       Sobrenome         Sobrenome       Nome completo:         Nome completo:       Nome Anterior Completo         Desejo incluir nome social.       Sexo         Condições pessoais:       Data de Nascimento         Estado Civil       Cidade de Nascimento         País de Nascimento       País de Nascimento         País de Nascimento       E-mail Pessoal | Registro Endereço Declaração   Outras Hipóteses    Outras Hipóteses      Image: Selecione   Image: DD/MM/AAAA   Image: Selecione   Image: Selecione | <ul> <li>✓</li> <li>✓</li> <li>✓</li> <li>✓</li> <li>✓</li> <li>✓</li> <li>✓</li> <li>✓</li> <li>✓</li> </ul> | español<br>français<br>English<br>Deutsch<br>العريبة<br>italiano |             | Sem Sobrenome |
| Ocupação Principal  CPF (Cadastro de Pessoa Física): Filiação 1 Nome                                                                                                    |                                                                                                    |                                                                                                    |                                                                  | Sem Filiaçã | io            |
| Sexo -                                                                                                    | Masculino Feminino Não Declarado                                                                                                    |                                                                                                    |                                                                  |             | 4.10          |
| Filiação 2<br>Nome •<br>Sexo •                                                                                                    | O Masculino O Feminino O Não Declarado                                                                                                    |                                                                                                    |                                                                  | Sem Filiaçã | io            |

In the field Main Occupation, choose the option ESTUDANTE

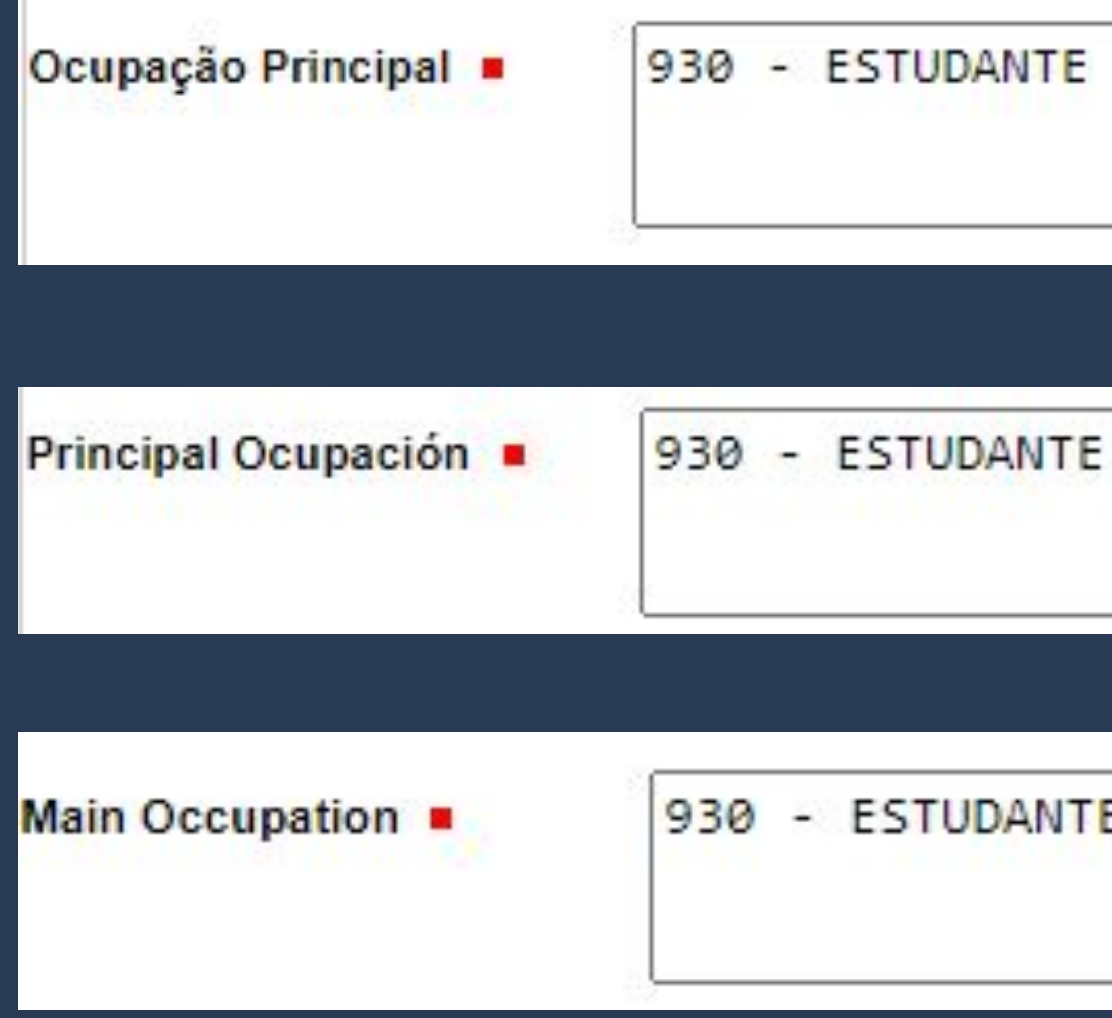

## Step by Step **RNM and CRNM Renewal**

930 - ESTUDANTE

On the fields of the block INFORMATION OF THE TRAVEL **DOCUMENT**, the information must be filled out as it appears on the passport.

| Tipo do<br>Documento de<br>Viagem  País Expedidor<br>do Documento<br>de Viagem                           | 0                  | Selecione                   |   | ~ | Número do<br>Documento de<br>Viagem ■ |                                            |           |
|----------------------------------------------------------------------------------------------------|--------------------|-----------------------------|---|---|---------------------------------------|--------------------------------------------|-----------|
| DADOS DE EN<br>UF (Unidade da<br>Federação) ■<br>Meio de Transp<br>Utilizado ■                           | orte               | A<br>Selecione<br>Selecione | ~ | ~ | Local de Entrada  Data de Entrada     | Selecione -                                | \         |
| DADOS DE DOCUMEN<br>Tipo do<br>Documento de<br>Viagem •<br>País Expedidor<br>do Documento<br>de Viagem • | ITO DE V<br>Seleci | IAGEM<br>ione               | ~ |   |                                       | Número do<br>Documento de<br>Viagem ■      |           |
| DADOS DE ENTRADA<br>UF (Unidade da<br>Federação) ■<br>Meio de Transporte<br>Utilizado ■                  | Seleci<br>Seleci   | ione 🗸                      | ~ |   |                                       | Local de Entrada ■<br>Data de<br>Entrada ■ | Selecione |

On the fields of the block INFORMATION OF ENTRY, you must fill in the information of **HOW and WHEN** you arrived in Brazil.

DADOS DE ENTRADA

-- Selecione --

-- Selecione --

UF (Unidade da

Meio de Transporte

Federação) =

Utilizado <

### RNM and

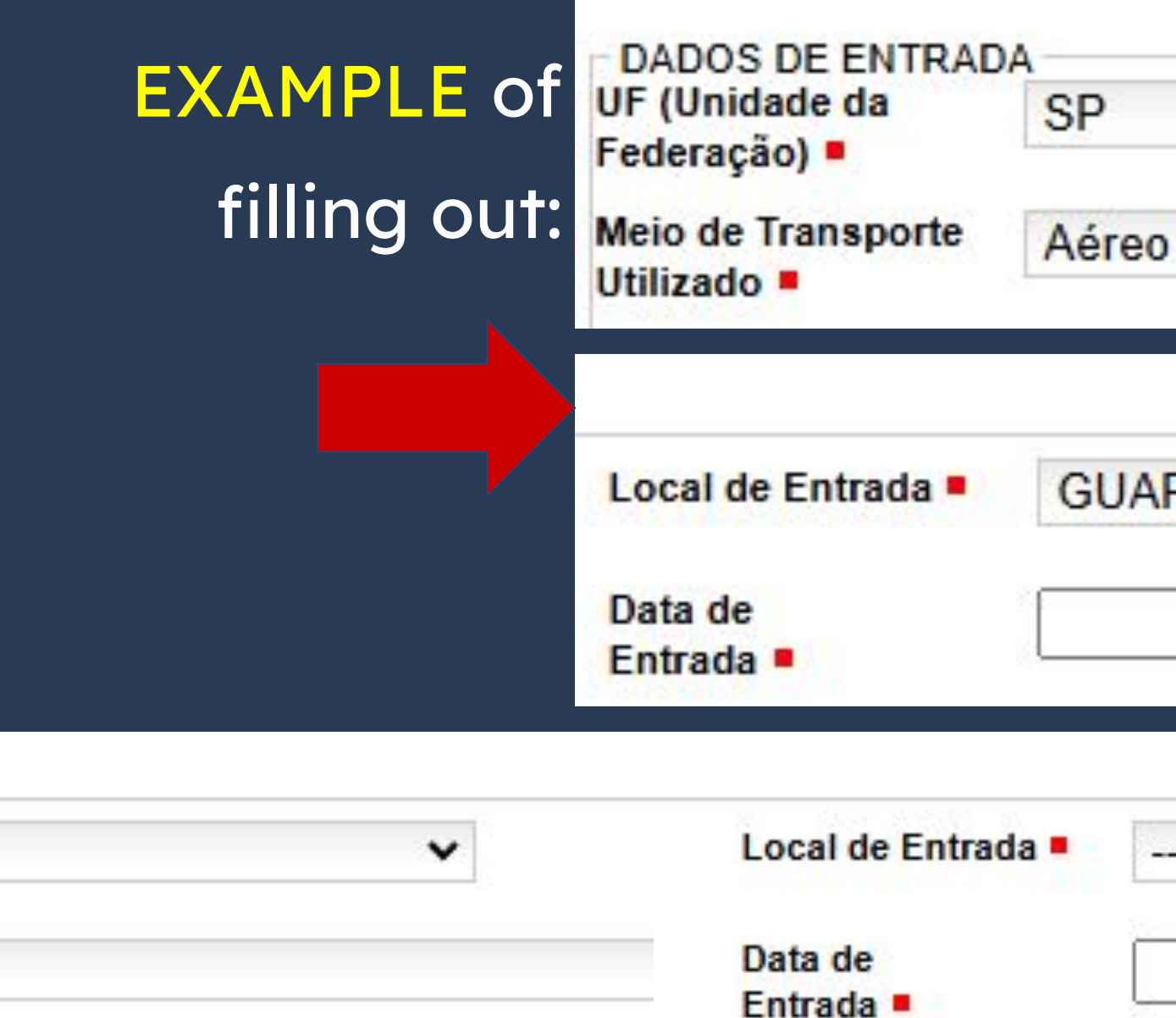

| Ste<br>CRNM | ep by S<br>1 Rene | Step<br>Ewal |
|-------------|-------------------|--------------|
|             |                   |              |
| RULHOS      |                   | ~            |
| Selecione   |                   | •            |

The information of the block COMMERCIAL ADDRESS / **INSTITUTE OF HIGHER EDUCATION** are mandatory and must be filled out with **UNICAMP's information as** shown below:

| Sector Contraction of the |                               |                    |                           |
|---------------------------|-------------------------------|--------------------|---------------------------|
| Nome do Estabele          | cimento Comercial/Estudantil: | UNIVERSIDADE       | ESTADUAL DE CAMPINAS      |
| CEP .                     | 13083-970                     |                    |                           |
| Complemento =             | BARÃO GERALDO                 |                    |                           |
| Cidade =                  | Campinas                      | Logradouro         | CIDADE UNIVERSITARIA ZEFE |
| Telefone                  | (19) 3521-2121                | Distrito/ Bairro = | BARAO GERALDO             |
| Comercial                 |                               | UF =               | SP 🗸                      |

## Step by Step **RNM and CRNM Renewal**

elecimento Comercial/Estudantil

RINO VAZ

Do not forget to click on the button SAVE, otherwise the form needed for scheduling with the Federal Police will not be generated.

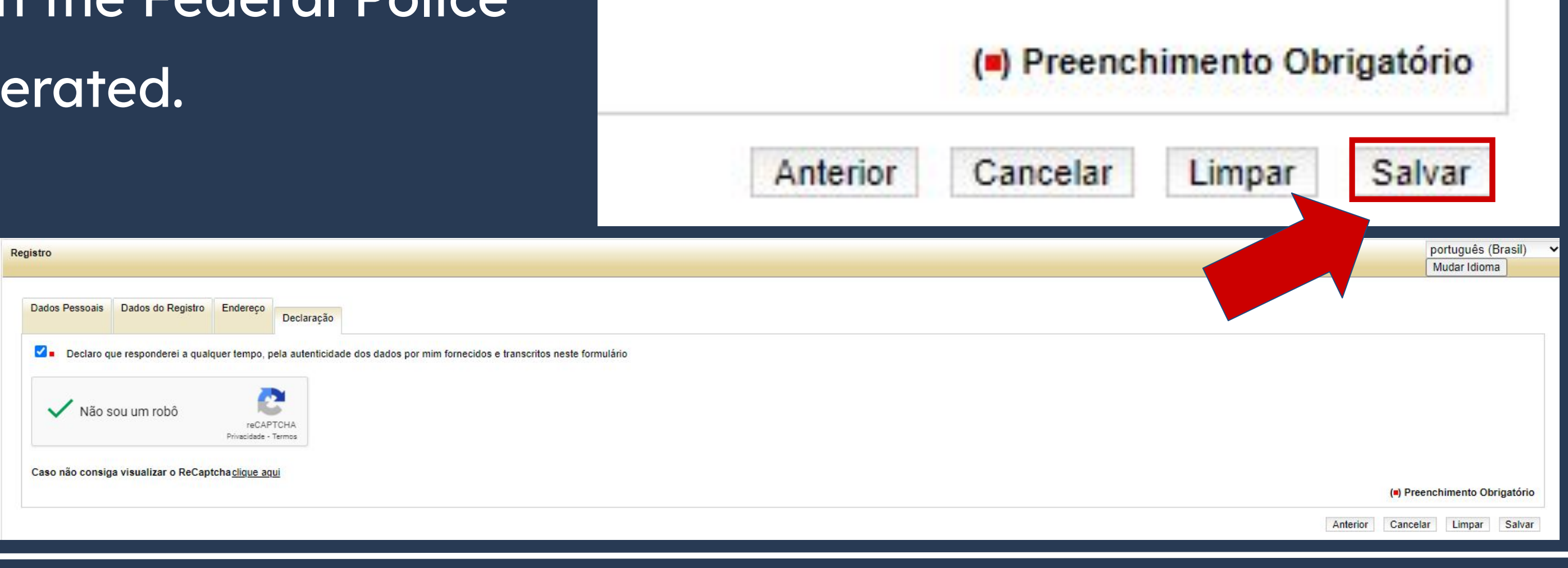

This is the form created on the website after filling out all the fields.

The N° DO REQUERIMENTO will be used to schedule an appointment on the Federal Police's website.

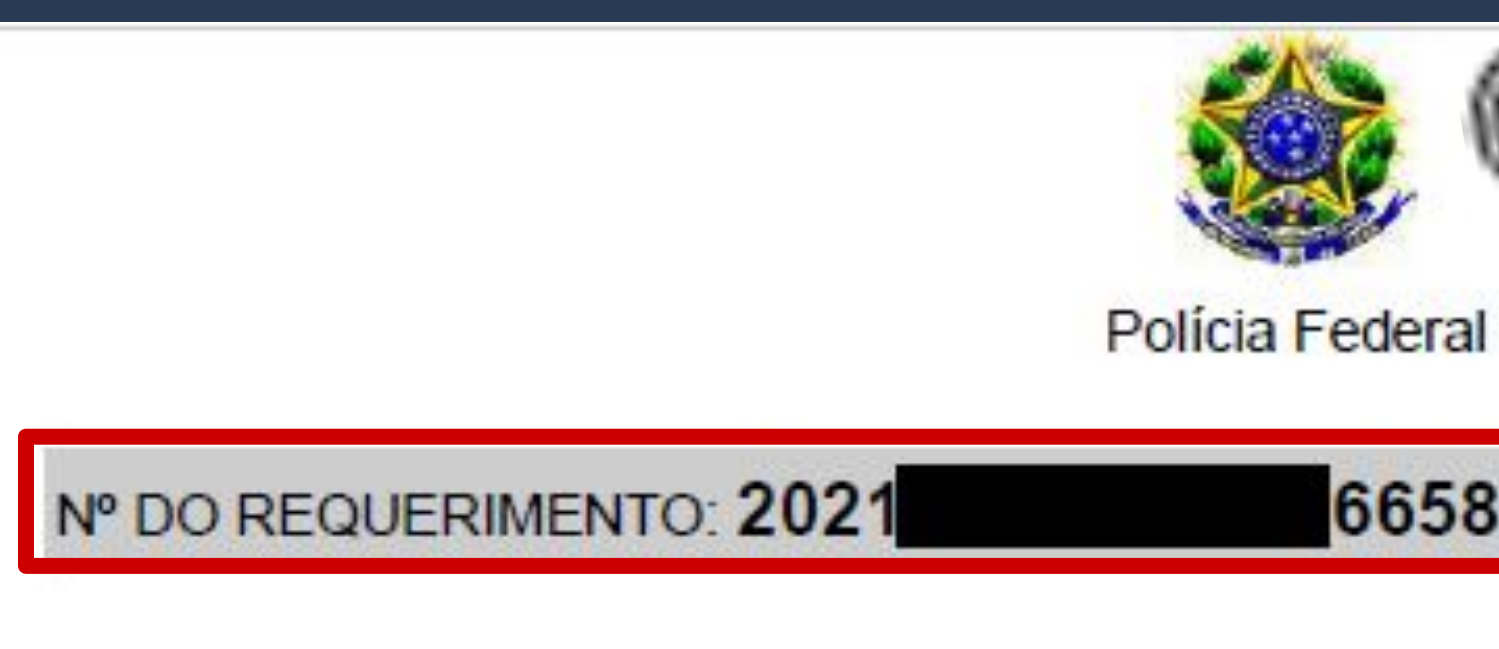

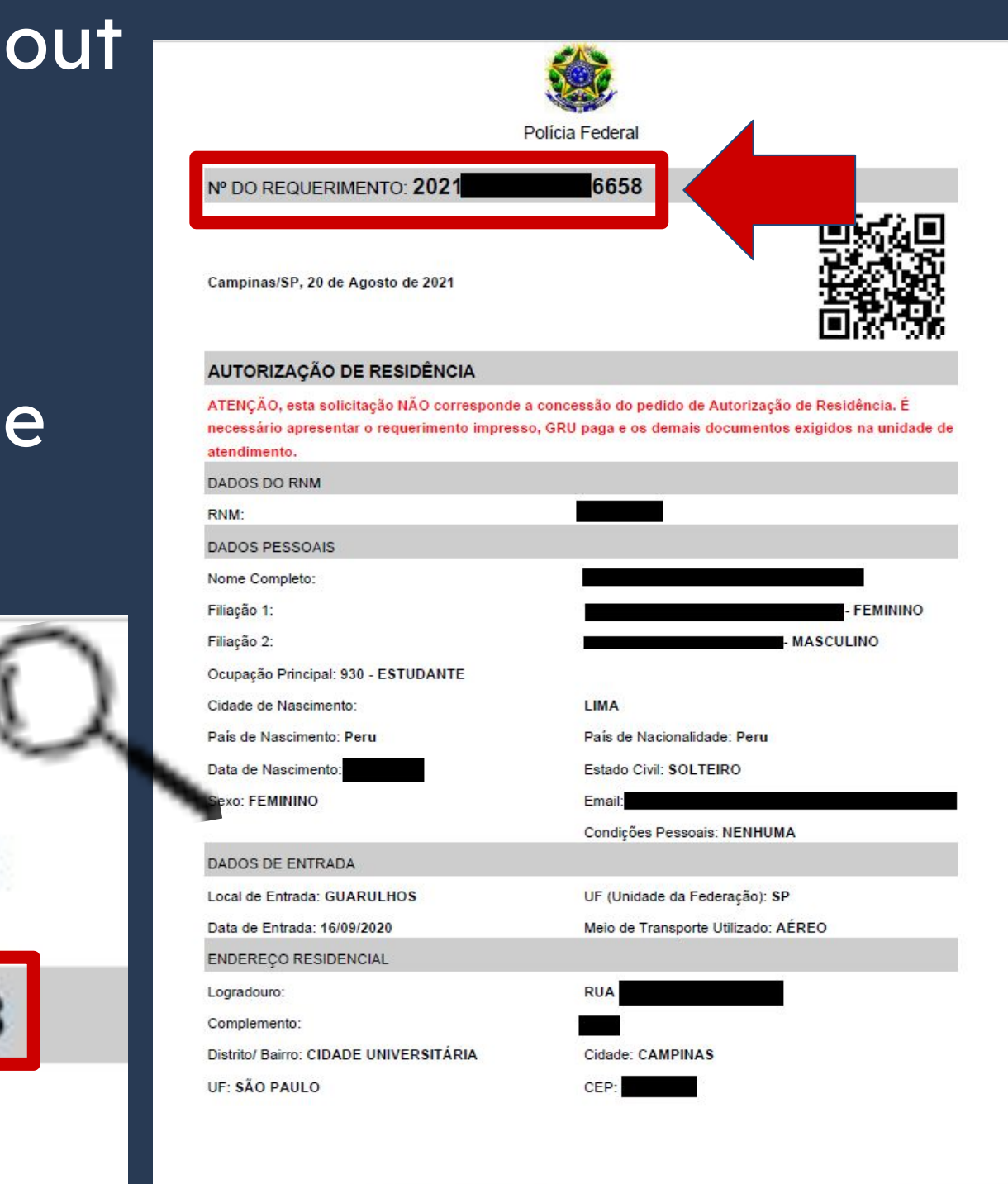

Returning to the list of documents, item #4 is about two certificates of criminal records that must be turned in to the Federal Police, regardless if the foreigner has only just arrived in Brazil. To continue, click on the link as highlighted in the image to the side.

### Certidão atualizada de antecedentes criminais do Brasil (clique aqui);

### RENOVAÇÃO DE AUTORIZAÇÃO DE RESIDÊNCIA PARA FINS DE ESTUDO (CÓDIGO - 281)

- representante legal) (clique aqui);
- Carteira de Registro Nacional Migratório;
- Declaração, sob as penas da lei, de ausência de antecedentes criminais no último no (clique aqui);

Certidão atualizada de antecedentes criminais do Brasil (clique aqui)

- Comprovação de aproveitamento escolar.
- Comprovação de meios de subsistência (Para mais informações verifique dúvidas frequentes);
- Declaração de que não está vinculado a pesquisa e/ou ensino e/ou extensão acadêmica (clique aqui)
- Recolhimento da União, clique aqui);
- colorida, fundo branco, papel liso, de frente;
- Atenção para observações abaixo (a depender do caso, outros documentos podem ser exigidos).

## Step by Step **RNM and CRNM Renewal**

• Requerimento próprio, por meio de formulário eletrônico devidamente preenchido no site da PF (impresso e assinado pelo imigrante ou

Documentação que comprove a matrícula no curso pretendido, em caso de autorização de residência para frequência em curso regular;

• Comprovante de pagamento da taxa de emissão de CRNM (código de receita 140120, valor R\$204,77), quando aplicável (para emitir Guia de

Em caso de indisponibilidade do sistema de coleta de dados biométricos da Polícia Federal, poderá ser solicitada 1(uma) foto 3x4 recente,

By clicking on the link, you'll be redirected to a page with a few different certificates of criminal records. Scroll down the page until you reach São Paulo.

### **Certidões Criminais**

Abaixo estão as certidões criminais disponíveis no Brasil. Escolha as certidões do(s) estado(s) conforme o(s) local(is) de residência.

Publicado em 24/02/2022 12h54 Atualizado em 23/04/2024 11h29

Acre (AC)

- Certidão Criminal Federal (Tipo: Criminal; Órgão: SEÇÃO JUDICIÁRIA DO ESTADO DO ACRE)
- Certidão Criminal Estadual (Modelo: Ação Criminal)

### São Paulo (SP)

- Certidão Criminal Federal (Tipo: Certidão de Distribuição; Abrangência: Justiça Federal de Primeiro Grau em São Paulo)
- Certidão Criminal Estadual (Modelo: Certidão de Distribuição de Ações criminais)

## Step by Step **RNM and CRNM Renewal**

Compartilhe: f in 🕓 🔗

### São Paulo (SP)

- Certidão Criminal Federal (Tipo: Certidão de Distribuição; Abrangência: Justiça Federal de Primeiro Grau em São Paulo)
- Certidão Criminal Estadual (Modelo: Certidão de Distribuição de Ações criminais)

We'll begin with the **Federal Criminal Record Certificate**. By clicking on the certificate's name, you'll be redirected to another page (as shown).

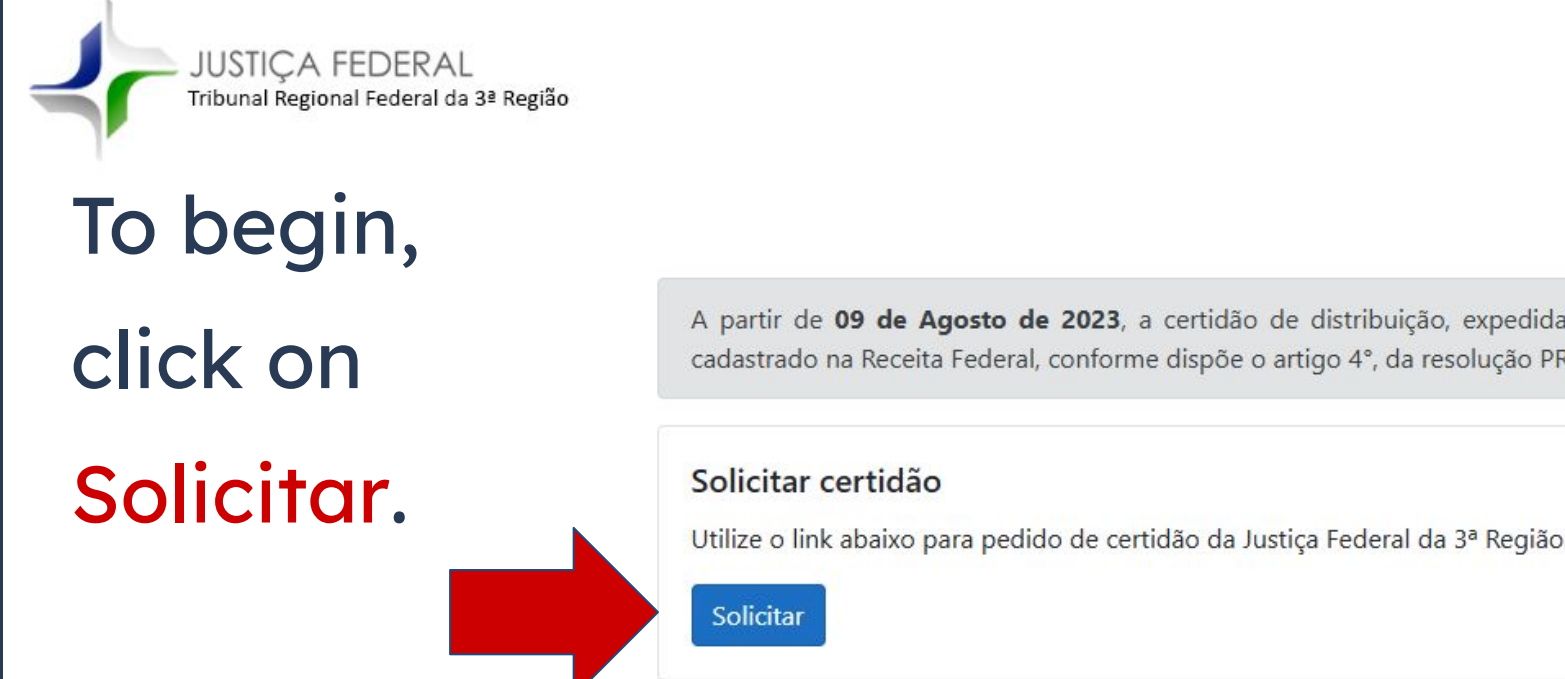

# Step by Step **RNM and CRNM Renewal**

A partir de 09 de Agosto de 2023, a certidão de distribuição, expedida pela internet, de pessoa que possua o CPF/CNPJ, constará o nome cadastrado na Receita Federal, conforme dispõe o artigo 4°, da resolução PRES. 529/2022.

Tipo de certidão

Criminal (engloba ações criminais em geral, inclusive execuções cr +

Civel, eleitoral ou criminal

On the field Tipo de Certidão (Kind of Certificate)

choose the option Criminal, as shown.

### ATENCAO 🖤

To emit this certificate, you must already have your CPF number, which must be then filled in on the

field shown.

| CPF                               |       |
|-----------------------------------|-------|
| CPF, CNPJ OU Had                  | monna |
| Documento                         |       |
| NAMES OF CONTRACTOR OF CONTRACTOR |       |

# Step by Step **RNM and CRNM Renewal**

Solicitação de certidão

### Tipo de certidão

Criminal (engloba ações criminais em geral, inclusive execuções cr \$

Cível, eleitoral ou criminal

CPF

CPF, CNPJ ou não informar

### Documento

Informe o documento

### Nome social

Informe o nome social

Nome social - designação pela qual a pessoa travesti ou transexual se identifica e é socialmente reconhecida. (Art. 1º, inciso I, do Decreto nº 8.727/16)

### Abrangência

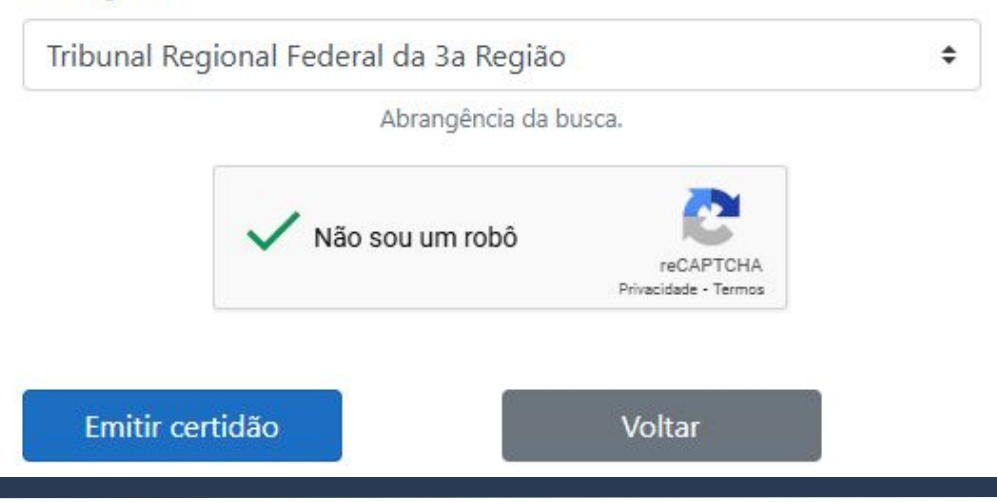

Nome social

Informe o nome social

Nome social - designação pela qual a pessoa travesti ou transexual se identifica e é socialmente reconhecida. (Art. 1º, inciso I, do Decreto nº 8.727/16)

Social Name is the designated name chosen by transgend folks to be identified and recognized by socially. As such, this field should only be filled out by such people. Everyone else should leave it blank.

### Abrangência

Tribunal Regional Federal da 3a Região

Abrangência da busca.

In the field Abrangência (Reach), choose the option Tribunal Federal da 3ª Região as highlighted above.

# Step by Step **RNM and CRNM Renewal**

### Solicitação de certidão

۵

### Tipo de certidão

Criminal (engloba ações criminais em geral, inclusive execuções cr \$

Cível, eleitoral ou criminal

### Tipo de documento

CPF

CPF, CNPJ ou não informar

### Documento

Informe o documento

Número do CPF/CNPJ.

### Nome social

Informe o nome social

Emitir certidão

Nome social - designação pela qual a pessoa travesti ou transexual se identifica e é socialmente reconhecida. (Art. 1º, inciso I, do Decreto nº 8.727/16)

### Abrangência

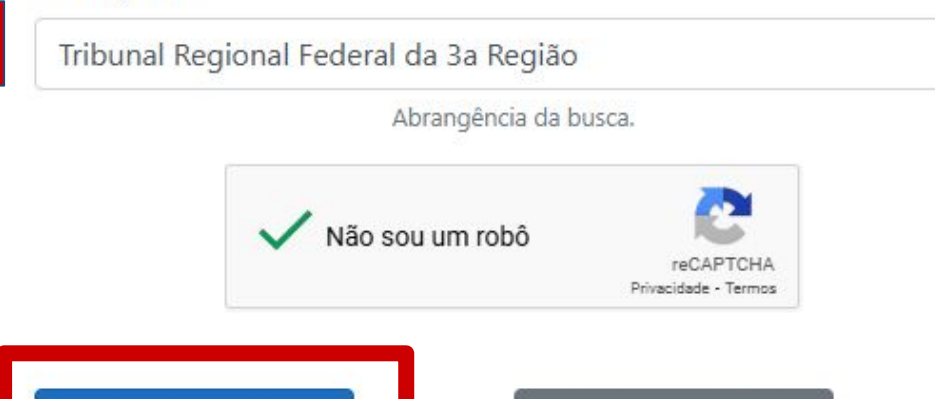

Voltar

Imprimir certidão

After clicking on the button Emitir Certidão (Emit

Certificate), on the previous page, the certificate with your

name and CPF is created.

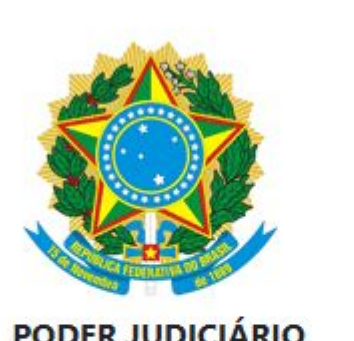

PODER JUDICIÁRIO JUSTIÇA FEDERAL TRIBUNAL REGIONAL FEDERAL DA 3a REGIÃO CERTIDÃO JUDICIAL CRIMINAL NEGATIVA Abrangência - Tribunal Regional Federal da 3a Região N. 2025/000001992856

To save and print the certificate, don't forget to click on Imprimir certidão (print certificate) on the top left corner of the page.

# Step by Step **RNM and CRNM Renewal**

Página inicial

mprimir certidã

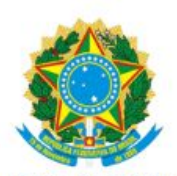

PODER IUDICIARI **JUSTICA FEDERAL** TRIBUNAL REGIONAL FEDERAL DA 3a REGIÃO CERTIDÃO JUDICIAL CRIMINAL NEGATIVA Abrangência - Tribunal Regional Federal da 3a Região N. 2025/000001992856

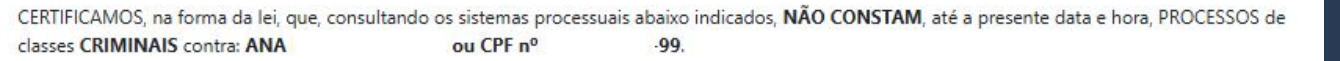

Certidão emitida em: 29/01/2025, às 14:34:07 (data e hora de Brasília)

### Observações:

a) A autenticidade desta certidão poderá ser verificada, no prazo de 90 (noventa) dias, por qualquer interessado no site do TRIBUNAL REGIONAL FEDERAL DA 3a REGIÃO, endereço https://web.trf3.jus.br/certidao-regional/CertidaoCivelEleitoralCriminal/VerificarAutenticidade, com base no código de seguranca A25BC6727C38E964.

b) A pesquisa realizada com base no CPF informado abrange processos em que o titular ou seu eventual espólio figure como parte;

c) Nos casos do § 1º do art. 4º da Resolução n. 680/2020 (CPF não informado), o nome indicado para a consulta será de responsabilidade do solicitante da certidão, devendo a titularidade ser conferida pelo interessado e destinatário;

d) Certidão expedida gratuitamente e nos termos da Resolução CNJ n. 121/2010, Resolução CJF n. 680/2020 e Resolução PRES n. 529/2022;

e) Certidão emitida em consulta ao SIAPRO - Sistema de Acompanhamento e Informações Processuais do 2º Grau e no PJE - Sistema Processual Eletrônico; f) A pesquisa abrange registros desde 30/03/1989 até a presente data, no Tribunal Regional Federal da 3ª Região (2º Grau), com sede em São Paulo/capital e jurisdição nos estados de São Paulo e de Mato Grosso do Sul.

g) As execuções criminais constarão apenas na certidão do 1º grau.

Tribunal Regional Federal da 3ª Região / Secretaria Judiciária seju@trf3.jus.br - Av. Paulista, n. 1842, Torre Sul, 14º andar, São Paulo/SP

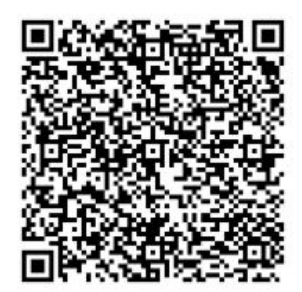

### São Paulo (SP)

- Certidão Criminal Federal (Tipo: Certidão de Distribuição; Abrangência: Justiça Federal de Primeiro Grau em Sã
- Certidão Criminal Estadual (Modelo: Certidão de Distribuição de Ações criminais)

Returning to the page with the list of criminal record certificates, click on the name of the second certificate, which is also a link: <u>Certidão Criminal Estadual</u> (Modelo: Certidão de Distribuição de Ações criminais).

## Step by Step **RNM and CRNM Renewal**

aulo)

**Resumo do Pedido** Modelo\* --- Selecione ------ Selecione -----E-mail informado para CERT DIST - FALÊNCIAS, CONCORDATAS E RECUPERAÇÕES CERT DIST - INVENTÁRIOS, ARROLAMENTOS E TESTAMENTOS E-Mail\* CERTIDÃO DE EXECUÇÃO CRIMINAL CERTIDÃO DE DISTRIBUIÇÃO CÍVEL EM GERAL - ATÉ 10 ANOS CERTIDÃO DE DISTRIBUIÇÃO CÍVEL EM GERAL - MAIS DE 10 ANOS CERTIDÃO DE DISTRIBUIÇÃO DE AÇÕES CRIMINAIS VICOS > Bem-vindo > Certidões > Certidões de 1º Grau > Cadastro de Pedido de Certida Cadastro de Pedido de Certidão Para pedir uma certidão, preencha os campos do formulário abaixo e clique no botão "Envia INFORMACÕES IMPORTANTES Informações sobre certidões estão disponíveis nos itens "Informações Gerais" e "Orientações para Certidões Criminais para fins eleitorais" - consulte em https://www.tisp.jus.br/Certidoes Pedidos de certidão para fins eleitorais e de inventários, arrolamentos e testamentos, cadastrados em nome de pessoa jurídica, não serão processados Caso o pesquisado possua somente CIN - Carteira de Identidade Nacional deverá preencher o campo RG com a expressão DECLARA NÃO POSSUIR RG. Não serão processadas as análises de pedidos que tiverem o campo RG preenchido com o número do CPF/CIN **Resumo do Pedido** ---- Selecion E-mail informado p CERT DIST - FALÊNCIAS, CONCORDATAS E RECUPER CERT DIST - INVENTÁRIOS, ARROLAMENTOS E TEST CERTIDÃO DE EXECUÇÃO CRIMINA CERTIDÃO DE DISTRIBUIÇÃO CÍVEL EM GERAL - ATÉ CERTIDÃO DE DISTRIBUIÇÃO CÍVEL EM GERAL - MA CERTIDÃO DE DISTRIBUIÇÃO DE AÇÕES CRIMINAIS

On the page that opens, select, in Resumo do Pedido (Request Summary), field Modelo, the option **CERTIDÃO DE DISTRIBUIÇÃO** DE AÇÕES CRIMINAIS.

| ~                |                                                                                           |
|------------------|-------------------------------------------------------------------------------------------|
| AÇÕES<br>AMENTOS |                                                                                           |
| 10 ANOS          |                                                                                           |
| S DE TU ANOS     | Desenvolvido pela Softplan em parceria com a Secretaria de Tecnologia da Informação - STI |

Afterwards, fill out all the fields according to the example shown.

After filling out all of the mandatory fields (marked by an \*), click on the selection box as shown, and then click on enviar (send).

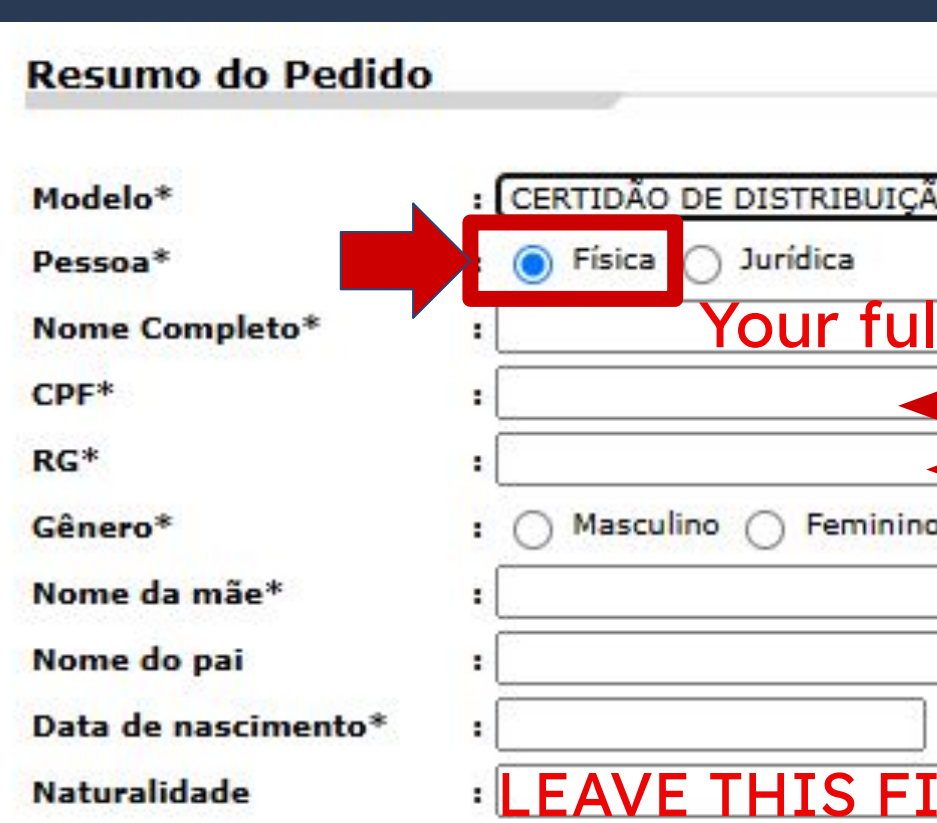

### E-mail informado para envio das instruc

E-Mail

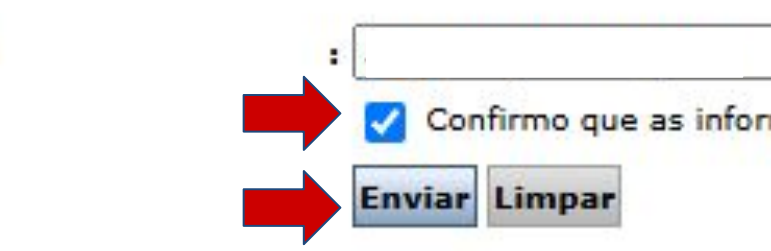

| ]      | -Your CPF N<br>—Your pass | lumber<br>port nur | nber |
|--------|---------------------------|--------------------|------|
|        |                           | •<br>              |      |
|        |                           |                    |      |
| D BLAN | K                         |                    |      |

A new screen with the number and date of the request will be shown. You'll also receive an email with the link to verify if the certificate was emitted.

| Pedido de                      | Certidão n. 83                                           | cadastrado 📧                              | erna 🕥 Caixa de entrada 🗙     |             | Resumo d    |
|--------------------------------|----------------------------------------------------------|-------------------------------------------|-------------------------------|-------------|-------------|
| Tribunal de Just               | tiça do Estado de São Pau                                | llo <esaj@tjsp.jus.br></esaj@tjsp.jus.br> |                               |             |             |
| para mim 👻                     |                                                          |                                           |                               |             | Modelo      |
| Prezado(a) Senho               | r(a),                                                    |                                           |                               |             | Nome Comp   |
| Comunicamos a V                | ossa Senhoria que o pedido d                             | e certidão foi cadastrado na data         | 29/01/2025 e recebeu o número | 0 83590575. | Pessoa      |
| Abaixo o resumo d              | leste pedido.                                            |                                           |                               |             | Documentos  |
| Modelo                         | : CERTIDÃO DE DIS                                        | STRIBUIÇÃO DE AÇÕES CRIMINA               | IS                            |             | Gênero      |
| Nome a ser peso                | quisado : Ana                                            |                                           |                               |             | Nome da mâ  |
| Pessoa<br>Documentos           | : Física<br>: CPF:                                       | RG:                                       |                               |             | Nome do pa  |
| A costidão pão cor             | á opuiada por o mail                                     |                                           |                               |             | Data de nas |
| Clique no link abai            | a enviada por e-mail.<br>ixo para verificar se a sua Cer | tidão já está disponível para impre       | essão.                        | _           |             |
| Link: <u>https://esaj.tj</u> s | sp.jus.br/sco/realizarDownload                           | d.do?entity.nuPedido=83590575&            | entity.dtPedido=29/01         |             | E-mail inf  |
| Prazo máximo par               | a liberação da Certidão 05 dia                           | IS.                                       |                               |             |             |
| Esta mensagem é                | automática, portanto não pod                             | e ser respondida.                         |                               |             | E-Mail      |
| Cordialmente,                  |                                                          |                                           |                               |             |             |
| Tribunal de Justica            | a do Estado de São Paulo                                 |                                           |                               |             |             |

# Step by Step **RNM and CRNM Renewal**

### Orientacões

 O seu pedido foi cadastrado com sucesso. Para emissão da Certidão, serão encar Prazo máximo para liberação da Certidão 05 dias.

### Dados para Emissão da Certidão

| Número  | do Pedido |
|---------|-----------|
| Data do | Pedido    |

7589 29/05/2024

### do Pedido

|         | : CERTIDÃO DE DISTRIBUIÇÃO DE AÇÕES CRIMINAIS |     |  |  |
|---------|-----------------------------------------------|-----|--|--|
| leto    | 3                                             |     |  |  |
|         | : Física                                      |     |  |  |
|         | : CPF:                                        | RG: |  |  |
|         | : Feminino                                    |     |  |  |
| ie      | 3                                             |     |  |  |
|         |                                               |     |  |  |
| cimento | : 11/08/                                      |     |  |  |
|         |                                               |     |  |  |

### formado para envio das instruções

Imprimir este pedido Cadastrar outro pedido

By clicking on the link, you'll be redirected to the Certificate of Distribution of Criminal Records in the State of São Paulo.

Save and print the certificate, for it must be delivered in print along with the other documents.

## Step by Step **RNM and CRNM Renewal**

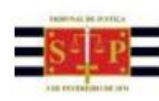

CERTIDÃO Nº: 84

0083590575

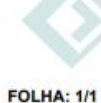

A autenticidade desta certidão poderá ser confirmada pela internet no site do Tribunal de Justica

A Diretoria de Servico Técnico de Informações Criminais do(a) Comarca de São Paulo. no uso de suas atribuições legais.

PODER JUDICIÁRIO RIBUNAL DE JUSTIÇA DO ESTADO DE SÃO PAULO

CERTIDÃO ESTADUAL DE DISTRIBUIÇÕES CRIMINAIS

CERTIFICA E DÁ FÉ que, pesquisando os registros de distribuições de AÇÕES CRIMINAIS, anteriores a 28/01/2025, verificou NADA CONSTAR contra:

| ANA                 | RG:                 | CPF:               | nascida em 11/08/1983, natural de         |
|---------------------|---------------------|--------------------|-------------------------------------------|
| Campinas - SP, fill | ha de               |                    | conforme indicação constante do pedido de |
| certidão *********  | ******************* | ****************** | ***************************************   |

É NEGATIVA, nos termos do art. 8", § 1", da Res. CNJ nº 121/2010, a certidão na qual constem apenas inquéritos policiais, ou processos sem condenação transitada em julgado, ou em caso de gozo de sursis ou com pena já cumprida ou extinta. Esta certidão PODERÁ SER COMPLETADA COM AS CERTIDÕES DE OBJETO E PÉ DOS FEITOS NELA APONTADOS, licitadas diretamente aos respectivos juízos, para indicação da situação em cada um deles.

Feitos relacionados somente ao nome pesquisado, NÃO QUALIFICADO(A), em razão da inexistência de dados completos na base do Distribuidor, podem se referir a HOMÔNIMOS, e não à pessoa pesquisada. Nessa hipótese, esta certidão poderá ser acompanhada de declaração de interessado, conforme modelo disponível http://www.tisp.jus.br/Certidoes/Certidoes/CertidoesPrimeiraInstancia\_Certidão\_com\_anontamentos apenas nesse campo considera-se NEGATIVA, nos termos do art. 8°, § 2°, da Res. CNJ nº 121/2010. Instruções para a correção de apontamento desatualizado ou para obtenção de certidão de nomonímia estão disponíveis no endereço acima indicado, na aba DÚVIDAS FREQUENTES.

ESTA CERTIDÃO NÃO VALE PARA FINS ELEITORAIS. Ela abrange os feitos criminais e dos Juizados Especiais Criminais cadastrados no sistema informatizado referentes a todas as Comarcas/Foros Regionais e Distritais do Estado de São Paulo e os constantes das fichas manuais da Comarca emitente distribuídos após 31/12/1993. A data de informatização de cada está Comarca disponivel http://www.tjsp.jus.br/Download/PrimeiraInstancia/pdf/Comunicado.22.2019.pdf - Com. SPI n\* 22/2019.

VÁLIDA SOMENTE MEDIANTE ASSINATURA DIGITAL PODENDO SER CONFIRMADA EM https://esaj.tjsp.jus.br/sco/abrirConferencia.do

Esta certidão é sem custas.

São Paulo, 29 de janeiro de 2025.

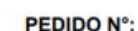

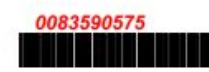

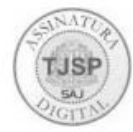

Returning to the mandatory documents list, item #3 is a certification that you do not possess criminal records in the last year.

To access the certification, click on the link on the page and it will be downloaded as a .pdf file.

- representante legal) (clique aqui)
- Carteira de Registro Nacional Migratório
- Declaração, sob as penas da lei, de ausência de antecedentes criminais no último ano (clique aqui
- Certidão atualizada de antecedentes criminais do Brasil (clique aqui)
- Indicação do responsável pela criança ou adolescente no Brasil, se for o caso;
- Comprovação de aproveitamento escolar;
- Comprovação de meios de subsistência (Para mais informações verifique dúvidas frequentes);
- Declaração de que não está vinculado a pesquisa e/ou ensino e/ou extensão acadêmica (clique aqui)
- Recolhimento da União, clique aqui);
- colorida, fundo branco, papel liso, de frente;
- Atenção para observações abaixo (a depender do caso, outros documentos podem ser exigidos).

## Step by Step **RNM and CRNM Renewal**

### Declaração, sob as penas da lei, de ausência de antecedentes criminais no último ano (clique aqui);

RENOVAÇÃO DE AUTORIZAÇÃO DE RESIDÊNCIA PARA FINS DE ESTUDO (CÓDIGO - 281)

• Requerimento próprio, por meio de formulário eletrônico devidamente preenchido no site da PF (impresso e assinado pelo

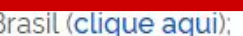

Documentação que comprove a matricula no curso pretendido, em caso de autorização de residência para frequência em curso regular;

• Comprovante de pagamento da taxa de emissão de CRNM (código de receita 140120, valor R\$204,77), quando aplicável (para emitir Guia de

• Em caso de indisponibilidade do sistema de coleta de dados biométricos da Polícia Federal, poderá ser solicitada 1(uma) foto 3x4 recente

This is the certification that must be printed, filled out and turned in to the Federal Police along with the remaining documents.

Date of birth Fecha de nacimiento

> EU. de nacion nascido(a)

filho de Mo de Father's

DECLARC

A INQUÉ CONDENA DATA.

É considerado crime, com pena de reclusão e multa, omitir, em documento público ou particular, declaração que dele devia constar, ou nele inserir ou fazer inserir declaração falsa ou diversa da que devia ser escrita, com o fim de prejudicar direito, criar obrigação ou alterar a verdade sobre fato juridicamente relevante (Art. 299, do Código Penal).

Can

# Step by Step **RNM and CRNM Renewal**

DECLARAÇÃO (A declaração deverá ser preenchida em letra de forma legível)

Nome Completo / Full name / Nombre completo

| alidad  | e Nationality / | Nacionalio | lad , estado    | civilSingle?     | Married | ?¿Soltero | ?¿Casado |
|---------|-----------------|------------|-----------------|------------------|---------|-----------|----------|
| aos DE  | ) /MM/ AAAA     | , na cidao | le de City of b | irth / Ciudad de | nacimie | ento ,    |          |
| ther's  | full name / No  | ombre com  | pleto de la Ma  | dre              |         | e         |          |
| full na | ime / Nombre    | completo   | del Padre       |                  |         |           |          |
| ), SOE  | 3 AS PENAS      | DA LEI,    | QUE NÃO RE      | SPONDO E NI      | EM RES  | PONDI     |          |
| RITO    | POLICIAL,       | NEM A      | PROCESSO        | CRIMINAL,        | NEM     | SOFRI     |          |
| ÇÃO     | JUDICIAL,       | NO BRAS    | IL E NO EX      | TERIOR ATÉ       | A PRE   | SENTE     |          |

| npinas    | _/SP,        | 1 /                   |
|-----------|--------------|-----------------------|
| Cidade/UF |              | Data (dia, mês, ano)  |
|           |              | Fecha (día, mes, año) |
| 120       | Signature    | e / Firma             |
|           | Assinatura o | lo Declarante         |

- Documentação que comprove a matrícula no curso pretendido, em caso de autorização de residência para frequência em curso regular;
- Comprovação de aproveitamento escolar;

The first document highlighted "Documentação que comprove a matrícula no curso..." refers to the **Enrollment Receipt**, in the case of Regular Students (undergraduate, graduate and PhD), or the Acceptance Letter, in the case of exchange or regular students that have not yet formalized their enrollment in a course.

- representante legal) (clique aqui);
- Carteira de Registro Nacional Migratório;
- Declaração, sob as penas da lei, de ausência de antecedentes criminais no último ano (clique aqui);
- Certidão atualizada de antecedentes criminais do Brasil (clique aqui);
- Indicação do responsável pela criança ou adolescente no Brasil, se for o caso;
- Comprovação de aproveitamento escolar
- Comprovação de meios de subsistência (Para mais informações verifique dúvidas frequentes).
- Declaração de que não está vinculado a pesquisa e/ou ensino e/ou extensão acadêmica (clique aqui)
- Recolhimento da União, clique aqui);
- colorida, fundo branco, papel liso, de frente;
- Atenção para observações abaixo (a depender do caso, outros documentos podem ser exigidos).

## Step by Step **RNM and CRNM Renewal**

RENOVAÇÃO DE AUTORIZAÇÃO DE RESIDÊNCIA PARA FINS DE ESTUDO (CÓDIGO - 281)

• Requerimento próprio, por meio de formulário eletrônico devidamente preenchido no site da PF (impresso e assinado pelo imigrante ou

Documentação que comprove a matrícula no curso pretendido, em caso de autorização de residência para frequência em cur

• Comprovante de pagamento da taxa de emissão de CRNM (código de receita 140120, valor R\$204,77), quando aplicável (para emitir Guia de

Em caso de indisponibilidade do sistema de coleta de dados biométricos da Polícia Federal, poderá ser solicitada 1(uma) foto 3x4 recente,

### • Documentação que comprove a matrícula no curso pretendido, em caso de autorização de residência para frequência em curso regular;

Comprovação de aproveitamento escolar;

Now the "Comprovação de aproveitamento escolar..." may be the Transcript of **Records**, in the case of Regular Students (undergraduate, graduate and PhD), or the **Study Certificate**, in the case of exchange and special students.

We must remind you that these are the documents that show the grades from courses you took / are taking at Unicamp.

- representante legal) (clique aqui);
- Carteira de Registro Nacional Migratório;
- Declaração, sob as penas da lei, de ausência de antecedentes criminais no último ano (clique aqui)
- Certidão atualizada de antecedentes criminais do Brasil (clique aqui);
- Indicação do responsável pela criança ou adolescente no Brasil, se for o caso;
- Comprovação de aproveitamento escolar
- Comprovação de meios de subsistência (Para mais informações verifique dúvidas frequentes).
- Declaração de que não está vinculado a pesquisa e/ou ensino e/ou extensão acadêmica (clique aqui)
- Recolhimento da União, clique aqui);
- colorida, fundo branco, papel liso, de frente;
- Atenção para observações abaixo (a depender do caso, outros documentos podem ser exigidos).

# Step by Step **RNM and CRNM Renewal**

RENOVAÇÃO DE AUTORIZAÇÃO DE RESIDÊNCIA PARA FINS DE ESTUDO (CÓDIGO - 281)

• Requerimento próprio, por meio de formulário eletrônico devidamente preenchido no site da PF (impresso e assinado pelo imigrante ou

Documentação que comprove a matrícula no curso pretendido, em caso de autorização de residência para frequência em curso

• Comprovante de pagamento da taxa de emissão de CRNM (código de receita 140120, valor R\$204,77), quando aplicável (para emitir Guia de

Em caso de indisponibilidade do sistema de coleta de dados biométricos da Polícia Federal, poderá ser solicitada 1(uma) foto 3x4 recente

Comprovante de pagamento da taxa de emissão de CRNM (código de receita 140120, valor R\$204,77), quando aplicável (para emitir Guia de Recolhimento da União, clique aqui);

In the case of RNM and CRNM Renewal / Residency Permit for **STUDYING** it's **ONLY** necessary to pay ONE mandatory fee. To emit the bank slip that will allow you to make the payment, click on the link as highlighted to the side.

- representante legal) (clique aqui);
- Carteira de Registro Nacional Migratório;
- Declaração, sob as penas da lei, de ausência de antecedentes criminais no último ano (clique aqui)
- Certidão atualizada de antecedentes criminais do Brasil (clique aqui);
- Indicação do responsável pela crianca ou adolescente no Brasil, se for o caso;
- Comprovação de aproveitamento escolar;
- Comprovação de meios de subsistência (Para mais informações verifique dúvidas frequentes);
- Declaração de que não está vinculado a pesquisa e/ou ensino e/ou extensão acadêmica (clique aque

Recolhimento da União, clique aqui)

- colorida, fundo branco, papel liso, de frente;
- Atenção para observações abaixo (a depender do caso, outros documentos podem ser exigidos).

## Step by Step **RNM and CRNM Renewal**

RENOVAÇÃO DE AUTORIZAÇÃO DE RESIDÊNCIA PARA FINS DE ESTUDO (CÓDIGO - 281)

• Requerimento próprio, por meio de formulário eletrônico devidamente preenchido no site da PF (impresso e assinado pelo imigrante ou

• Documentação que comprove a matrícula no curso pretendido, em caso de autorização de residência para frequência em curso regular;

Comprovante de pagamento da taxa de emissão de CRNM (código de receita 140120, valor R\$204,77), quando aplicável (para emitir Guia d

aplicáveis (para emitir Guia de Recolhimento da União, clique aqui);

In the case of RNM and CRNM Renewal / **Residency Permit under the MERCOSUR** Agreement, it's necessary to pay TWO mandatory fees.

To emit the bank slip that will allow you to make the payment, click on the link as highlighted to the side.

### Documentação necessária

## Step by Step **RNM and CRNM Renewal**

6. Comprovante de pagamento das taxas de autorização de residência (código de receita 140066, valor R\$168,13) e de emissão de CRNM (código de receita 140120, valor R\$204,77), quando

1. Requerimento próprio, preenchido eletronicamente na página da Polícia Federal, impresso e assinado pelo imigrante ou representante legal - Preencher;

Carteira de Registro Nacional Migratório;

3. Certidões de antecedentes criminais ou documento equivalente (emitido pela autoridade judicial competente de onde tenha residido durante a residência temporária) que não apresenta registros criminais no Brasil e no exterior (clique aqui);

4. Declaração de que não responde a processo criminal (com responsabilidade perante a lei, em caso de prestação de informação falsa). (clique aqui);

 Comprovação de meios de subsistência (Para mais informações verifique dúvidas freguentes) 6. Comprovante de pagamento das taxas de autorização de residência (código de receita 140066, valor R\$168,13) e de emissão de CRNM (código de receita 140120, valor R\$204,77), quando

 Em caso de indisponibilidade do sistema de coleta de dados biométricos da Polícia Fede poderá ser solicitada 1(uma) foto 3x4 recente, colorida, fundo branco, papel liso, de frente

Fill out the fields as shown here. You need only fill Dados do Recolhimen out the fields marked with an \*. CPF/CN Non CE The CEP is the Postal Code in Brazil. Endere Since this field is mandatory, and in case you don't Compleme know the number, search on Google the CEP and Bain Cidad the street name. For example: País de Nacionalidad En CEP AVENIDA SANTA ISABEL 1125 BARÃO GERALDO Nome da Mã Vídeos Web Shopping Todas Maps Imagens Notícias Mais . Nome do Dentro de 400 m Bem avaliados Observad Abertos agora Resultados para Av. Santa Isabel - Barão Geraldo, Campinas - SP · Escolher região Codigo Receita ST https://codigo-postal.org > CEP > Brasil > SP > Campinas Valor Tota CEP Avenida Santa Isabel en Campinas/SP 13084-010. venida Santa Isabel, Barão de Geraldo, Campinas/SP : 13084-012, Avenida Santa Isabel, ate 998/999, Barão Geraldo, Campinas/SP

| LEAVE | IHIS FIELL  | JBLANK   |    |
|-------|-------------|----------|----|
| Your  | full name   |          |    |
|       | ۹           |          |    |
|       |             |          |    |
|       |             |          |    |
|       |             |          |    |
|       |             |          | UF |
|       |             | *        |    |
| Vour  | omail       |          |    |
| tour  | emaii       |          |    |
| Your  | mother's fu | ull name |    |
|       |             |          |    |
|       |             |          |    |
|       |             |          |    |
|       | 0           |          |    |
|       | ч           |          |    |
| RS    |             |          |    |
| Bacar |             |          |    |

Codigo Receita STN \*

Valor Total \*

In the case of RNM or CRNM Renewal / Residency Permit for STUDYING, make sure to fill out the correct code and amount respectively.

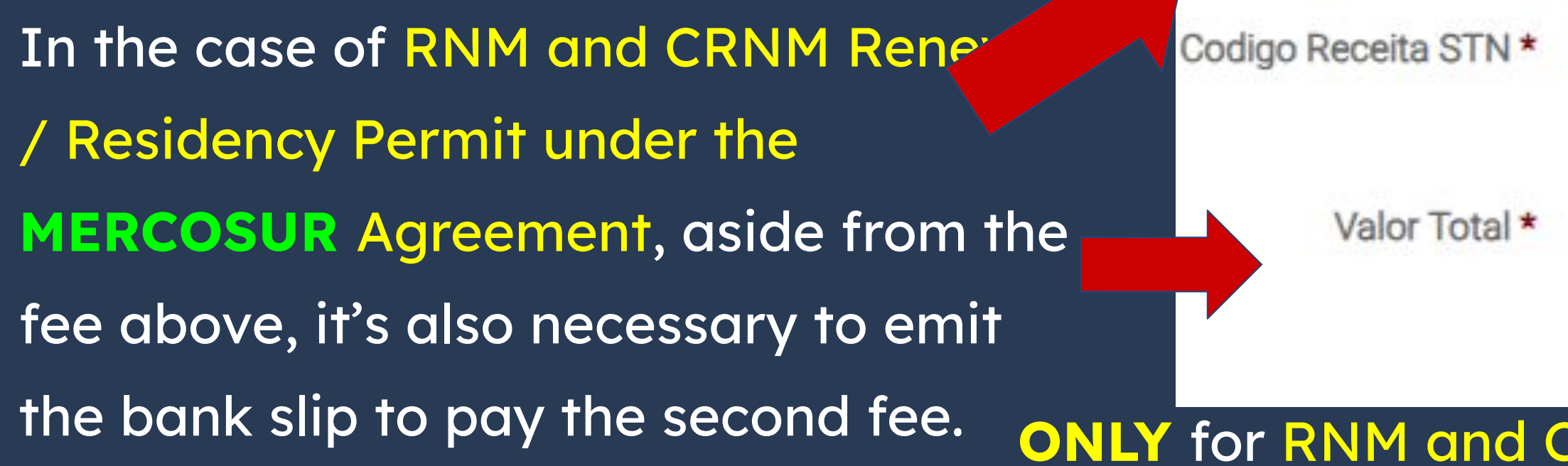

# Step by Step **RNM and CRNM Renewal**

| 0066                            | ٩                                                          |
|---------------------------------|------------------------------------------------------------|
| rocessame                       | nto e avaliação de pedidos de autorização de residência    |
| 168,13                          | 3                                                          |
| ar                              |                                                            |
|                                 |                                                            |
|                                 |                                                            |
|                                 |                                                            |
| 1401                            | 20 0                                                       |
| <mark>1</mark> 401              | 20 <b>Q</b>                                                |
| 1401<br>124 - En                | 20 <b>Q</b><br>nissão de cédula de identidade de imigrant  |
| 1401<br>124 - En<br>R\$         | 20<br>nissão de cédula de identidade de imigrant<br>204.77 |
| 1401<br>124 - En<br>R\$         | 20<br>nissão de cédula de identidade de imigrant<br>204,77 |
| 1401<br>124 - En<br>R\$<br>Paga | 20<br>nissão de cédula de identidade de imigrant<br>204,77 |

### under the MERCOSUR Agreement

### By clicking on Pagar, a pop-up window will appear and you must click on Baixar GRU.

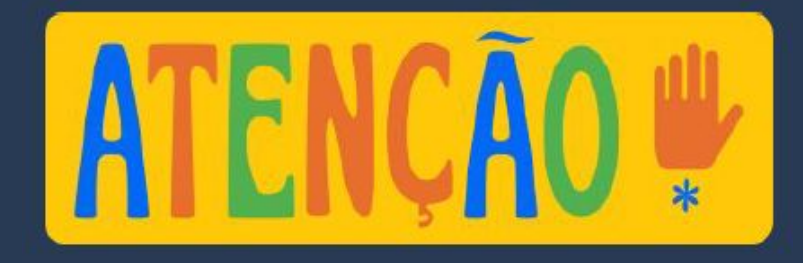

Descrição GRU Código STN Incidência 140120 TAXA 0779 - Delegacia de Polícia Federal em Campinas/SP

When clicking on Pagar, you WILL NOT be paying the fee, but actually creating the bank slip to then pay the fee. The PIX and credit card options are not available.

Codigo Receita STN \*

Valor Total \*

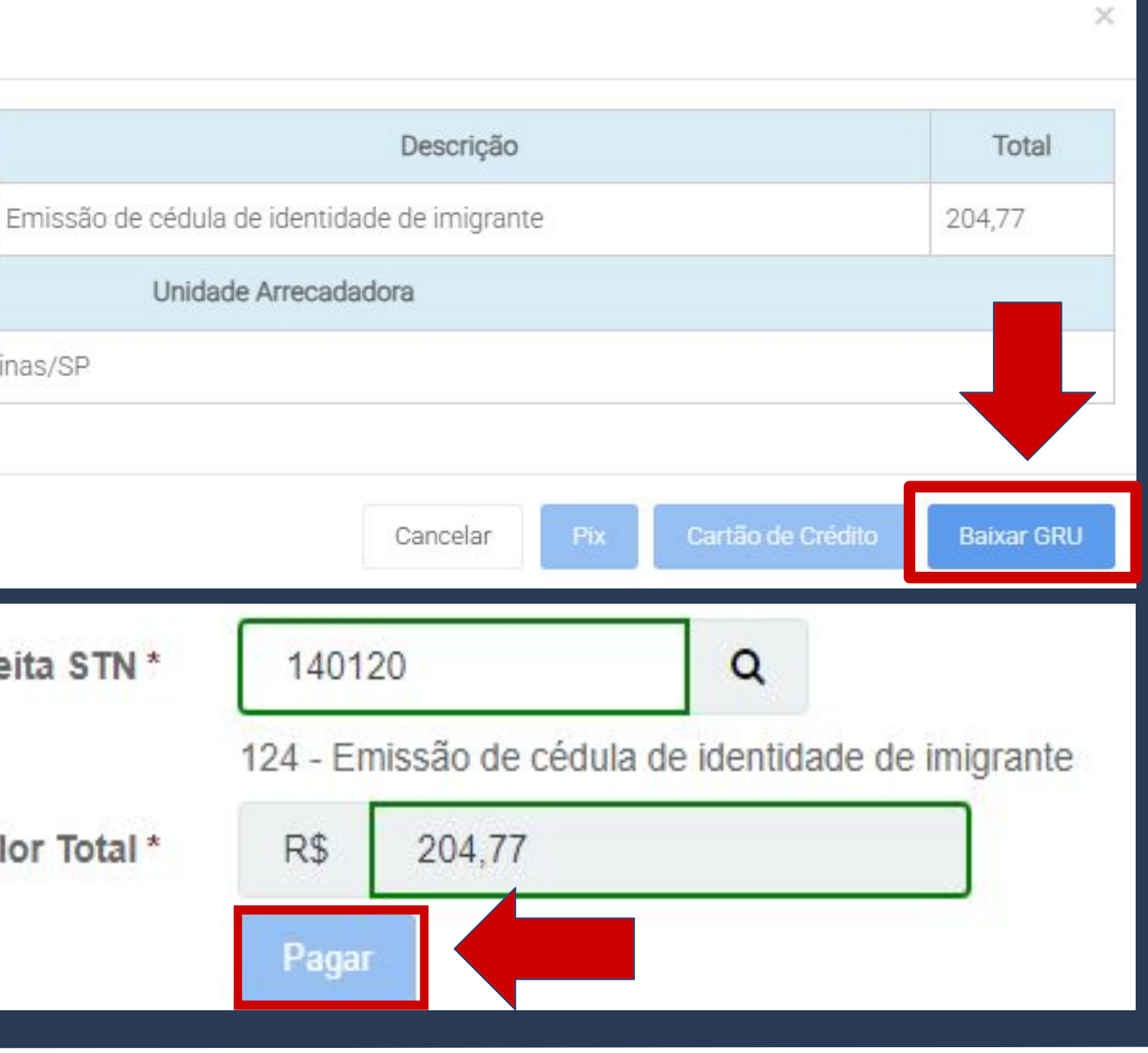

Noree No Noree No Policia

Local de l Pagáv Nome do Polícia Deta de 0 30/01/ Uno do Br

By clicking on Baixar GRU, the bank slip will be downloaded. It must be paid in any bank agency before the expiring date.

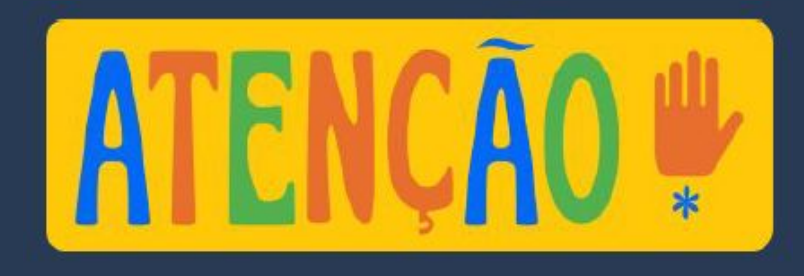

<u>The bank slip AND the receipt of payment</u> must be delivered in print to the Federal Police, along with the other documents.

|                                                                                                    |                                                                                                    | 01-9                                                                                                    | 00190.00009                                               | 02941.309    | 0003 92929.76217                                     | 42                                                                                                    |
|----------------------------------------------------------------------------------------------------|----------------------------------------------------------------------------------------------------|----------------------------------------------------------------------------------------------------|-----------------------------------------------------------|--------------|------------------------------------------------------|----------------------------------------------------------------------------------------------------|
| CNPJ: 00.394.494/0003-06<br>RUA PEDRO PETTIROSSI -<br>CAMPINAS - SP - CEP 13082                                                                                                    | 2789                                                                                                    |                                                                                                    |                                                           |              |                                                      |                                                                                                    |
| Sacador/Wyblinta<br>Noxeo Número                                                                                                    | Nime                                                                                                    | ro do Documento                                                                                                    | Vencimento                                                |              | (*) Vaior Documento                                  | (*) Wear Paga                                                                                                    |
| 29413090092929<br>kone do BeneficiatioCNFJ/CPF/Endeesp<br>Polícia Federal - 00.394.494/00                                                                                                    | 762<br>003-06 - S                                                                                                   | 2941309<br>AS Qd. 06, LT 9'                                                                                                    | 0092929762                                                | - BRASÍLIA/D | F                                                    |                                                                                                    |
|                                                                                                    |                                                                                                    |                                                                                                    |                                                           |              |                                                      | Ficha de Compensación                                                                                                    |
| BANCO DO BRASI                                                                                                    | L O                                                                                                    | 01-9                                                                                                    | 00190.00009                                               | 02941.309    | 0003 92929.76217                                     | 4                                                                                                    |
| acal de Pagamento<br>Pagável em qualquer banc                                                                                                    | o até o w                                                                                                    | encimento.                                                                                                    |                                                           |              |                                                      | Data de Vencimento<br>31/01/2025                                                                                                    |
|                                                                                                    |                                                                                                    |                                                                                                    |                                                           |              |                                                      |                                                                                                    |
| ione do Beneficiário/CNPJ/CPF<br>Polícia Federal - 00.394.494/00                                                                                                    | 003-06                                                                                                    |                                                                                                    |                                                           |              |                                                      | Agéncia/Código do Beneficiário                                                                                                    |
| tome do BeneficianioCNPJ/OPF<br>Policia Federal - 00.394.494/00<br>lata do Documento<br>30/01/2025 10:38                                                                                                    | Nümero do I                                                                                                    | Decumento<br>2941                                                                                                    | 13090092929762 RC                                         | Aceta        | Data do Processamento<br>30/01/2025 10:38            | Aglincia/Códgo do Beneficiário<br>Nosso Número<br>29413090092929762                                                                             |
| tome to Baneficiato/CHFJ/CFF<br>Policia Federal - 00.394.494/00<br>bits do Documento<br>30/01/2025 10:38<br>An do Banco                                                                                                    | Número do I<br>Cartaira<br>17                                                                                       | Documento<br>2941<br>Expérie Voeste<br>R\$                                                                                        | 3090092929762 RC                                          | Acete<br>N   | Data do Processarinento<br>30/01/2025 10:38<br>Valor | Aglincia/Código do Beneficiário<br>Nossco Número<br>29413090092929762<br>(*) Valor Documento                                                    |
| kone so Beneficiato/CHFJ/CFF<br>Policia Federal - 00.394.494/00<br>ara do Documento<br>30/01/2025 10:38<br>ato do Banco<br>matrupões<br>Senhor (a) Catxa, não recebe<br>Senhor (a) Catxa, não recebe                                                                                                    | Nümero do 1<br>Nümero do 1<br>Cartaina<br>17<br>r em cheq<br>oceber est                                             | Coursento<br>2941<br>Explicie Mosida<br>R\$<br>ue<br>e documento apó                                                              | Cuantidade<br>Sa a data de vencimento                     | Acete<br>N   | Data do Processamento<br>30/01/2025 10:38<br>Velor   | Agéncia/Código do Benaficiário<br>Nasso Númera<br>29413090092929763<br>(*) Visior Documento<br>(-) Descanto / Abatimento                        |
| terne so Beneficiato/CNPJ/CPF<br>Policia Federal - 00.394.494/00<br>ata de Documente<br>30/01/2025 10:38<br>Ata de Bance<br>Instruções<br>Senhor (a) Catixa, não recebe<br>Senhor (a) Catixa, não recebe<br>Senhor (a) Catixa, não recebe<br>Senhor (a) Catixa, não recebe<br>Não receber por depósito<br>Não receber por depósito                                                                                                    | Cataina<br>Cataina<br>17<br>r em cheq<br>eceber est                                                                 | 2941<br>Expire Monda<br>R\$<br>ue<br>e documento apo<br>do no documento                                                           | 3090092929762 RC<br>Quartitada<br>Sa a data de vencimento | Aceta<br>N   | Data do Processamento<br>30/01/2025 10:38<br>Valor   | Agéncia/Código do Benaficiário Nosso Número 29413090092929762 (*) Valor Documento (*) Descanto / Abelimento (*) Jaros/Nulta                     |
| ione do Baneticakio/CHFJ/CPF<br>Policia Federal - 00.394.494/00<br>lata do Documento<br>80/01/2025 10:38<br>ho do Banco<br>natruções<br>Senhor (a) Calxa, não recebe<br>Senhor (a) Calxa, não recebe<br>Senhor (a) Calxa, favor não n<br>Valores expressos em Real<br>Não receber por depósito<br>Não receber por depósito<br>Não receber por depósito<br>Não receber por depósito<br>Não receber por depósito                                                          | Nämen do 1<br>Nämen do 1<br>Castaina<br>17<br>or em cheq<br>oceber est<br>o informai<br>fa de identid               | Decumento<br>2941<br>Expide Mosda<br>R\$<br>ue<br>e documento apó<br>do no documento<br>tade de imigrante                         | Cuentidade<br>Duantidade                                  | Acata<br>N   | Data do Processamento<br>30/01/2025 10:38<br>Valor   | Agéncia/Código do Benaficiário Nosso Número 29413090092929762 (*) Valor Docursendo (*) Descanto / Abalimento (*) Jenos/Itulta                   |
| torne so Barelicako/CKPJ/CFF<br>Policia Federal - 00.394.494/00<br>ara do Documento<br>30/01/2025 10:38<br>ileo do Banco<br>matruppes<br>Senhor (a) Catxa, não recebe<br>Senhor (a) Catxa, não recebe<br>Senhor (a) Catxa, não recebe<br>Senhor (a) Catxa, não recebe<br>Senhor (a) Catxa, não recebe<br>Secento - Catxa, não recebe<br>Não receber por depósito<br>Não receber valor menor que<br>Receta: 140120 - Emissão de cédu<br>Unidade Amecadadora: 779 - Deleg | Vaneo do l<br>Vaneo do l<br>Cartairo<br>17<br>o encheg<br>eceber est<br>o informal<br>fa de identid<br>acta de Poli | Decumento<br>2941<br>Expérie Moseis<br>R\$<br>ue<br>e documento apé<br>do no documento<br>lade de imigrante<br>cia Federal em Cam | 3090092929762 RC<br>Quantidate<br>Ss a data de vencimento | Acaita<br>N  | Data do Processamento<br>30/10/2025 10:38<br>Veler   | Aglincia/Código do Benaficiário Nosso Número 29413090092929762 (*) Valor Documento (*) Juros/Multa (*) Juros/Multa (*) Valor Cobrado R\$ 204,77 |

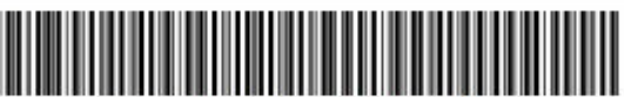

### Ok, I have all the documentation,

what now?

Police, you'll have to schedule an appointment to deliver the documentation in person.

- representante legal) (clique aqui);
- Carteira de Registro Nacional Migratório;
- Declaração, sob as penas da lei, de ausência de antecedentes criminais no último ano (clique aqui);
- Certidão atualizada de antecedentes criminais do Brasil (clique aqui);
- Indicação do responsável pela crianca ou adolescente no Brasil, se for o caso;
- Comprovação de aproveitamento escolar;
- Comprovação de meios de subsistência (Para mais informações verifique dúvidas frequentes);
- Declaração de que não está vinculado a pesquisa e/ou ensino e/ou extensão acadêmica (clique aqui))
- Recolhimento da União, clique aqui);
- colorida, fundo branco, papel liso, de frente;
- Atenção para observações abaixo (a depender do caso, outros documentos podem ser exigidos).

## Step by Step **RNM and CRNM Renewal**

# Once you have all the documentation mandated by the Federal

RENOVAÇÃO DE AUTORIZAÇÃO DE RESIDÊNCIA PARA FINS DE ESTUDO (CÓDIGO - 281)

• Requerimento próprio, por meio de formulário eletrônico devidamente preenchido no site da PF (impresso e assinado pelo imigrante ou

Documentação que comprove a matrícula no curso pretendido, em caso de autorização de residência para frequência em curso regular;

• Comprovante de pagamento da taxa de emissão de CRNM (código de receita 140120, valor R\$204,77), quando aplicável (para emitir Guia de

Em caso de indisponibilidade do sistema de coleta de dados biométricos da Polícia Federal, poderá ser solicitada 1(uma) foto 3x4 recente,

Return to the page O que você pretende no Brasil? (What do you intend to do in Brazil?) And choose the option Agendar atendimento e etapas do serviço (Schedule an appointment and steps of the service).

O que você pretende no Brasil? Morar no Brasil Prorrogar a Autorização de Residência Agendar atendimento e etapas do serviço

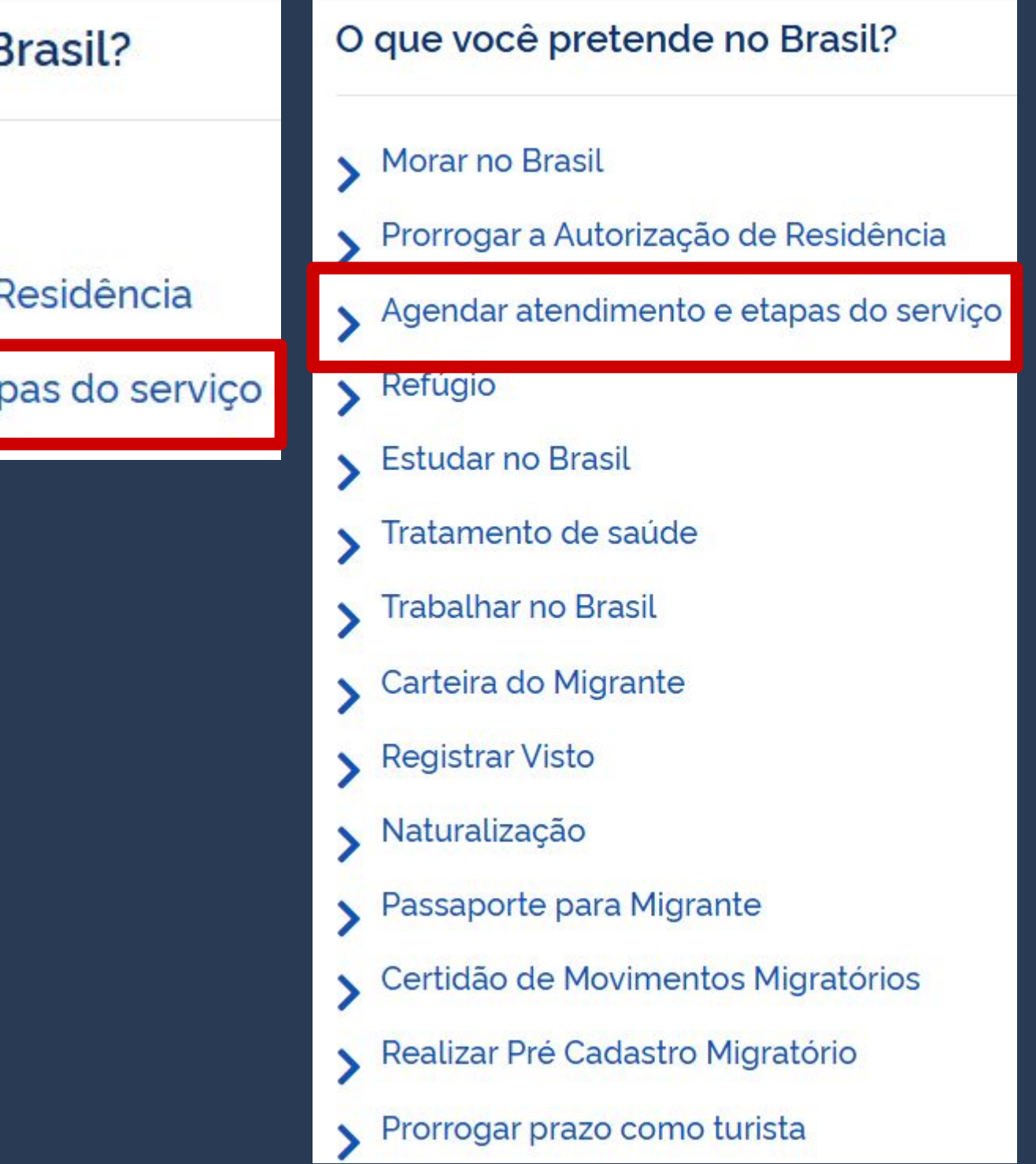

In the part Steps to perform this service, scroll down to item #2 - To make an appointment, where you'll find the link to the Police's schedule.

Web:

Ao preencher o formulário de solicitação, será possível fazer agendamento. Após isso, caso queira agendar, reagendar, consultar ou cancelar atendimento, <u>clique aqui.</u> (Atenção! Caso esteia utilizando tradução automática, é necessário retornar ao site original (URL original), conforme imagem).

## Step by Step **RNM and CRNM Renewal**

### **Realizar agendamento**

Salvo os casos previstos no art. 67 do Decreto nº 9.199/2017, o atendimento ocorrerá somente na unidade da Polícia Federal da circunscrição onde esteja domiciliado o requerente.

### **CANAIS DE PRESTAÇÃO**

### Web:

2

Ao preencher o formulário de solicitação, será possível fazer agendamento. Após isso, caso queira agendar, reagendar, consultar ou cancelar atendimento, clique aqui. (Atenção! Caso esteja utilizando tradução automática, é necessário retornar ao site original (URL original), conforme imagem)

### By clicking on the link, a new page will appear.

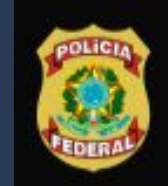

**Polícia Federal** Sistema de Agendamento

### Sistema de Agendamento da Polícia Federal

Para agendar, reagendar, consultar ou cancelar atendimento, preencha os campos abaixo:

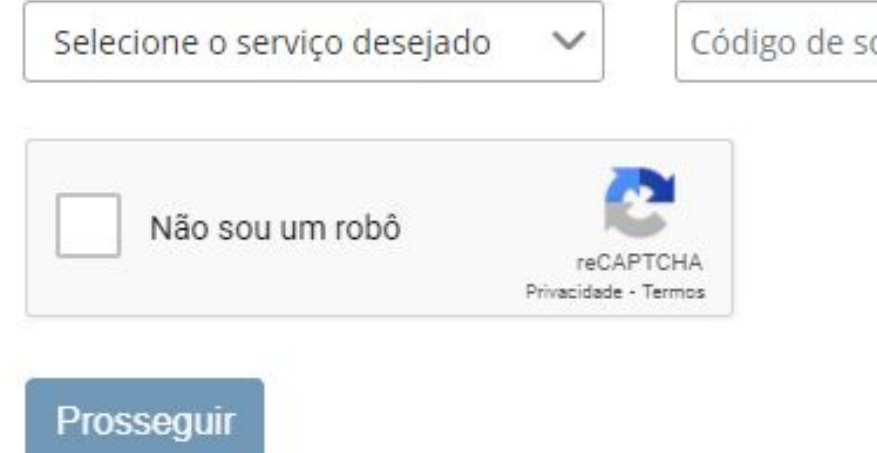

## Step by Step **RNM and CRNM Renewal**

Português

Código de solicitação ou Requerimento

Data de nascimento

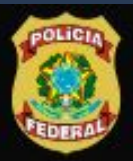

**Polícia Federal** 

Sistema de Agendamento

Português

### Sistema de Agendamento da Polícia Federal

Para agendar, reagendar, consultar ou cancelar atendimento, preencha os campos abaixo:

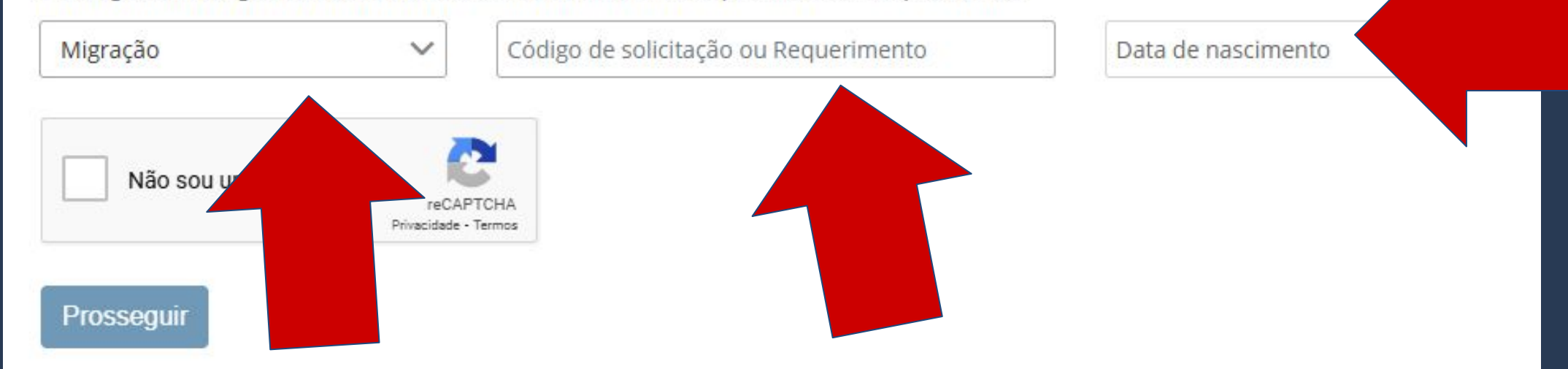

Choose the option MIGRAÇÃO on the field Selecione o Serviço Desejado.

On the field Código de solicitação ou requerimento, fill out the number on the form.

## Step by Step **RNM and CRNM Renewal**

Here, fill in your date of birth.

By correctly filling out all the fields, your name and kind of service will appear, as shown. Then, you must click on **PROSSEGUIR.** 

| Nome:                              |
|------------------------------------|
| unidade de atendimento: PAE/DPF/CA |
| ESTRANGEIRO                        |

Prossequir

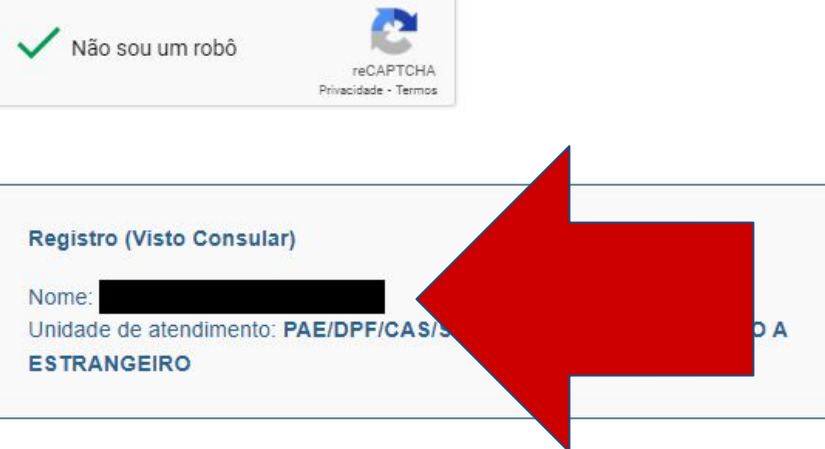

ATENDIMENTO A

Prossequ

# Step by Step **RNM and CRNM Renewal**

Português

ederal

encha os campos abaixo

12/09/1995

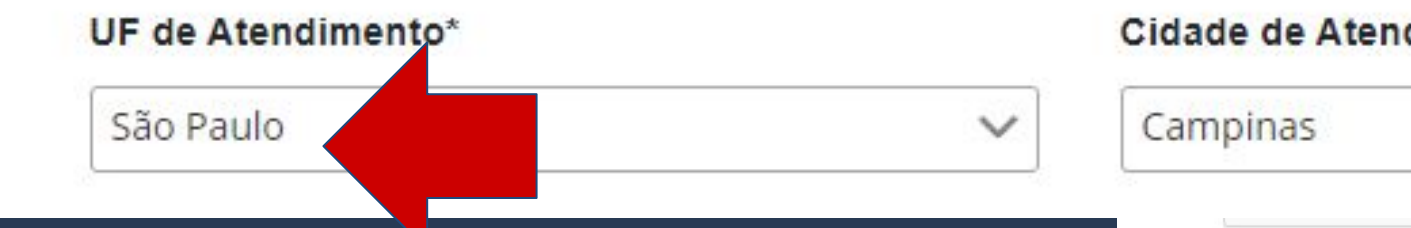

On the next page, choose the Posto de Atendimento ao Estrangeiro de Campinas, as shown.

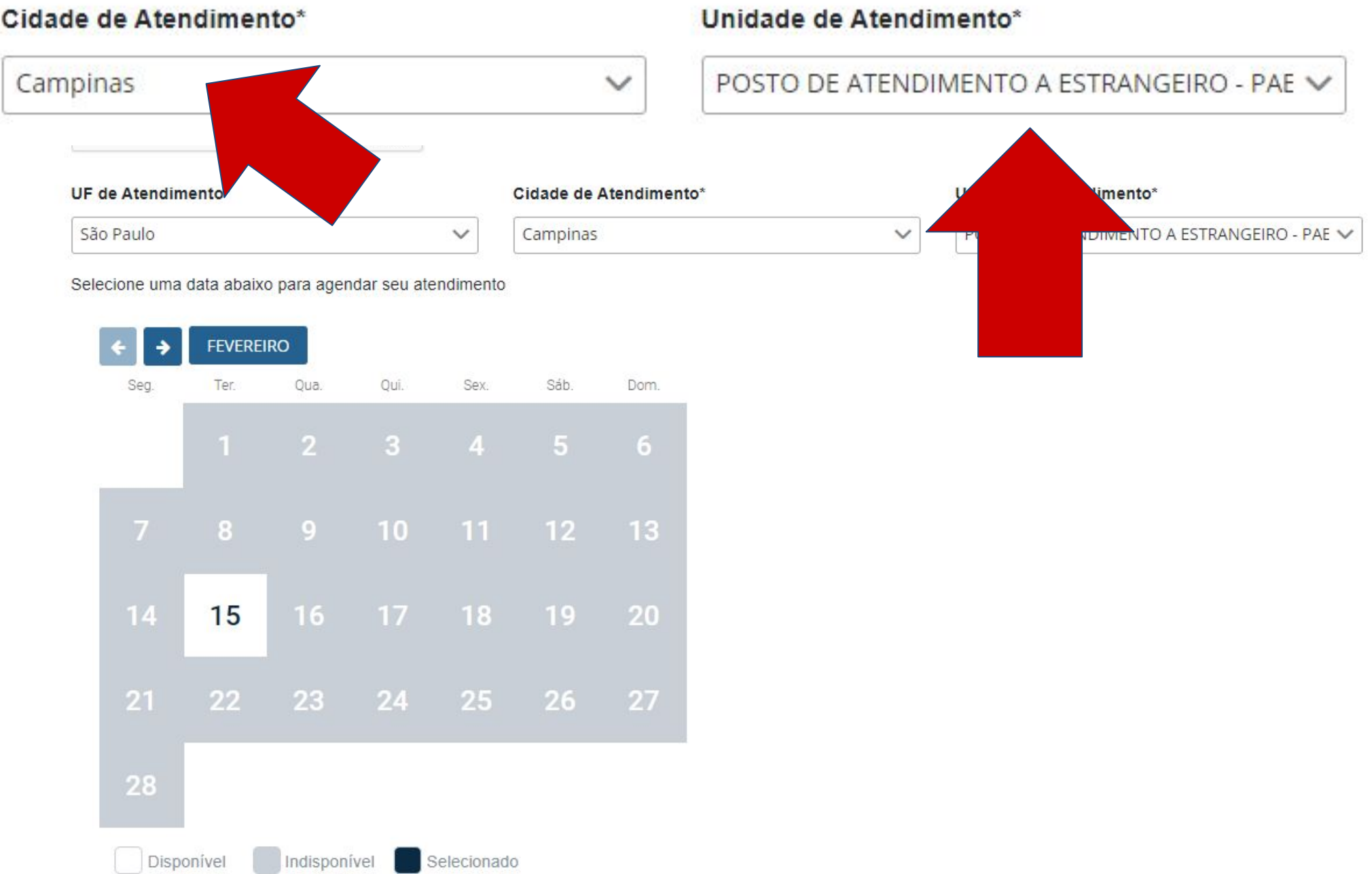

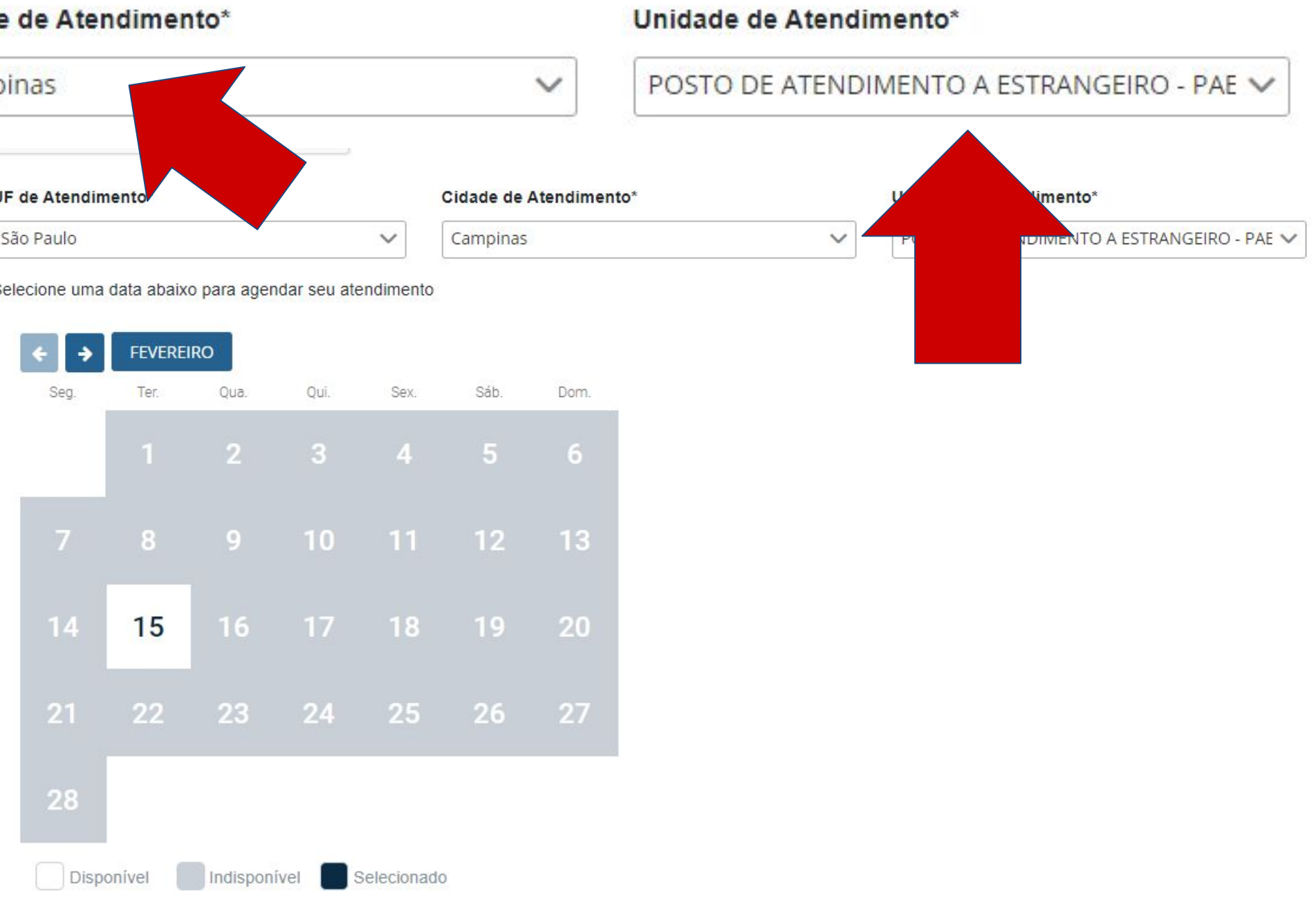

The schedule will appear below. If there is an available date, the day will appear in white, as shown.

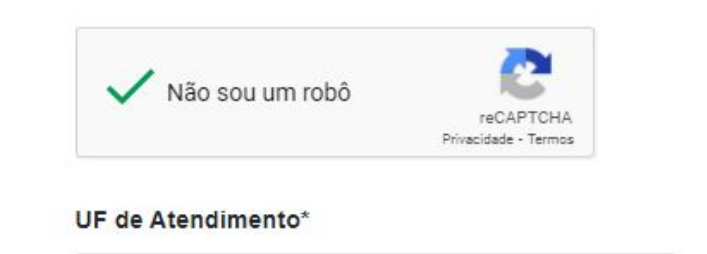

São Paulo

Selecione uma data abaixo para agendar seu atendimento

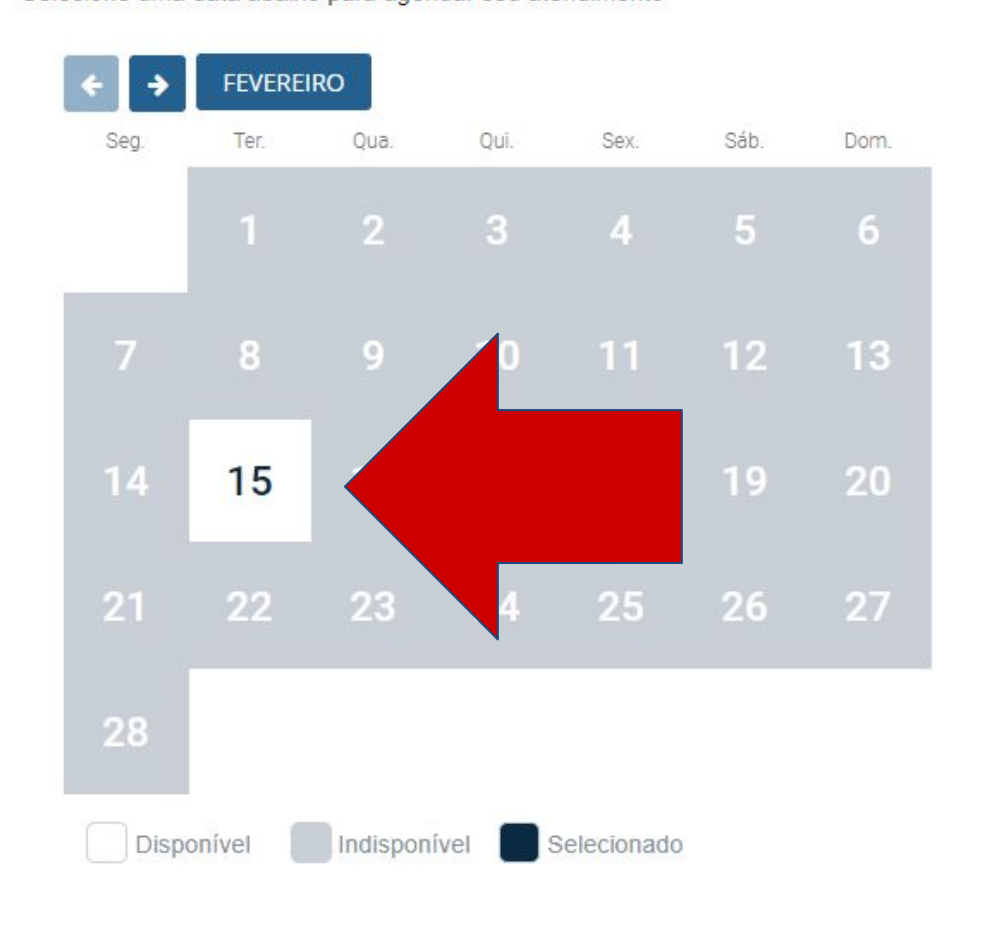

V

## Step by Step **RNM and CRNM Renewal**

### Cidade de Atendimento\*

| Campinas | V |
|----------|---|
|          |   |

Unidade de Atendimento\*

POSTO DE ATENDIMENTO A ESTRANGEIRO - PAE 🗸

By clicking on the available day, you'll have the option to choose the time you wish to schedule.

Selecione uma data abaixo para agendar seu atendimento

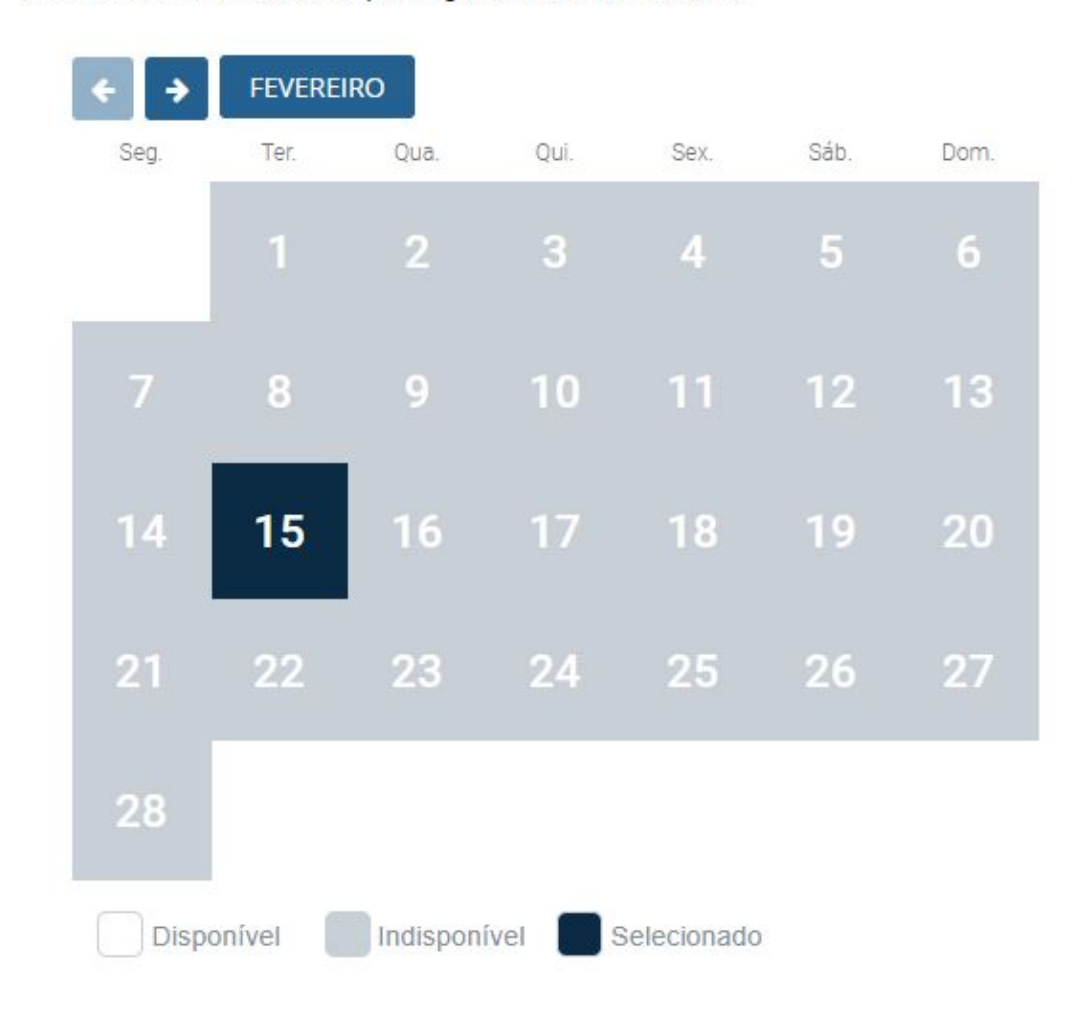

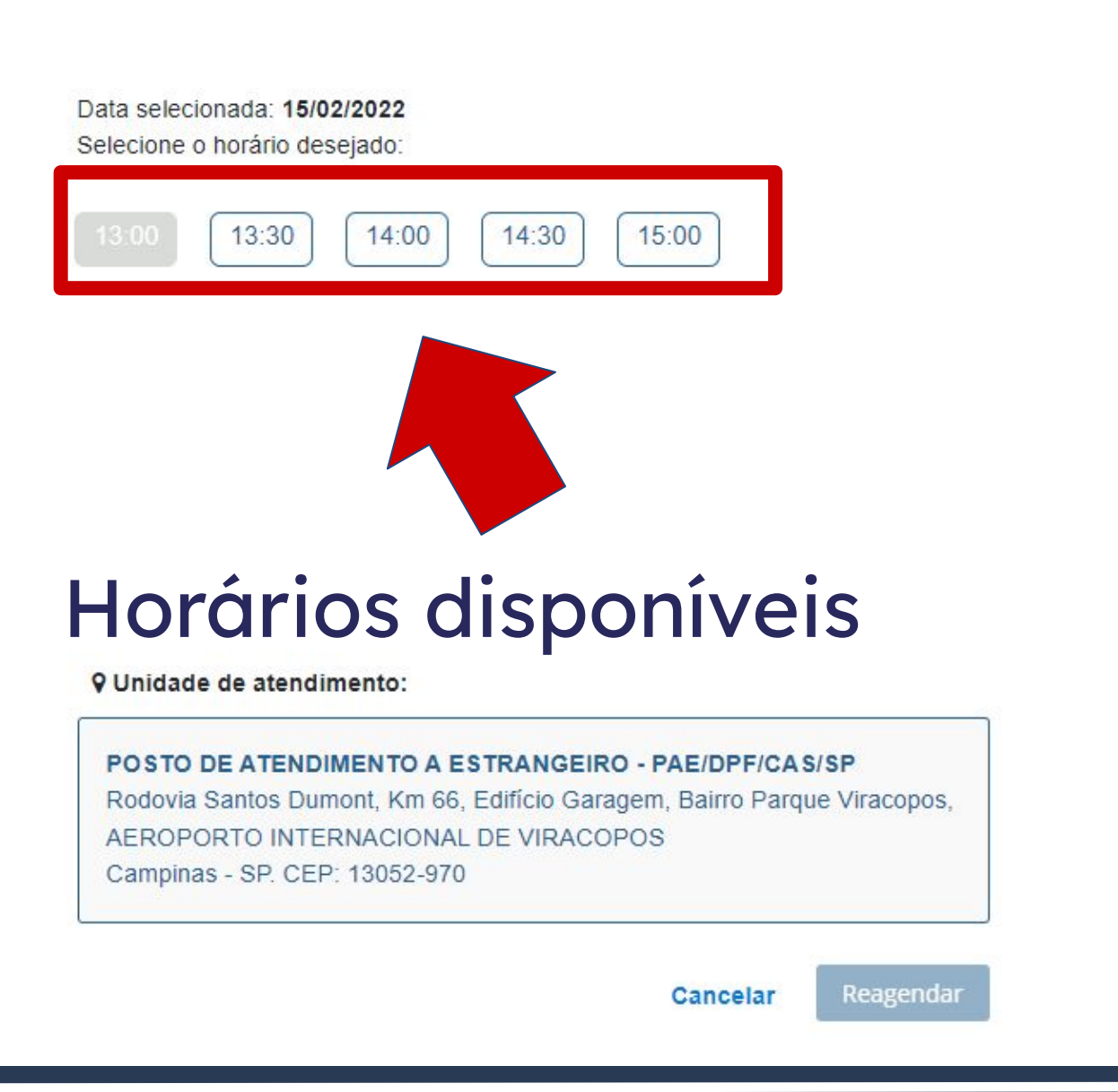

### After choosing the date and the time, a scheduling protocol will be generated as a .pdf file.

DADOS DO AGENDAMENTO

Data/Hora do Agendamento : Posto:

28/03/2022 13:00

PAE/DPF/CAS/SP - POSTO DE ATENDIMENTO A ESTRANGEIRO

ENDEREÇO DO POSTO

Rodovia Santos Dumont, Km 66, Edifício Garagem, Bairro Parque Viracopos, AEROPORTO INTERNACIONAL DE VIRACOPOS Campinas - SP - 13052-970

A copy of the protocol will also be sent to the registered email address.

# Step by Step **RNM and CRNM Renewal**

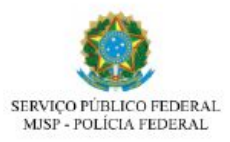

ódigo de Solicitação:

Campinas/SP 15/10/202

| Atenção, evite transtornos: Imprima es  | te protocolo. Esta solicitação NÃO corresponde a concessão do pedido de   |
|-----------------------------------------|---------------------------------------------------------------------------|
| Registro (Visto Consular). É necessário | o apresentar o requerimento e os demais documentos exigidos na unidade de |
| atendimento.                            |                                                                           |
| DADOS PESSOAIS                          |                                                                           |
| Nome completo:                          |                                                                           |
| Nome Social:                            | ****                                                                      |
| Filiação 1:                             |                                                                           |
| Filiação 2:                             |                                                                           |
| Nacionalidade:                          | Alemanha                                                                  |
| Data de nascimento:                     | 12/09/1995                                                                |
| Genero: Masculino                       | E-mail:                                                                   |
| DADOS DO AGENDAMENTO                    |                                                                           |
| Data/Hora do Agendamento :              | 28/03/2022 13:00                                                          |
| Posto:                                  | PAE/DPF/CAS/SP - POSTO DE ATENDIMENTO A<br>ESTRANGEIRO                    |
| ENDEREÇO DO POSTO                       |                                                                           |
| Rodovia Santos Dumont, Km 66            | . Edifício Garagem, Bairro Pargue Viracopos, AEROPORTO                    |
| INTERNACIONAL DE VIRACOE                | 008                                                                       |

If there are no available dates, the whole calendar will appear in gray, as shown.

In this case, you must click on the arrow (as shown) to search for an available date in the following months.

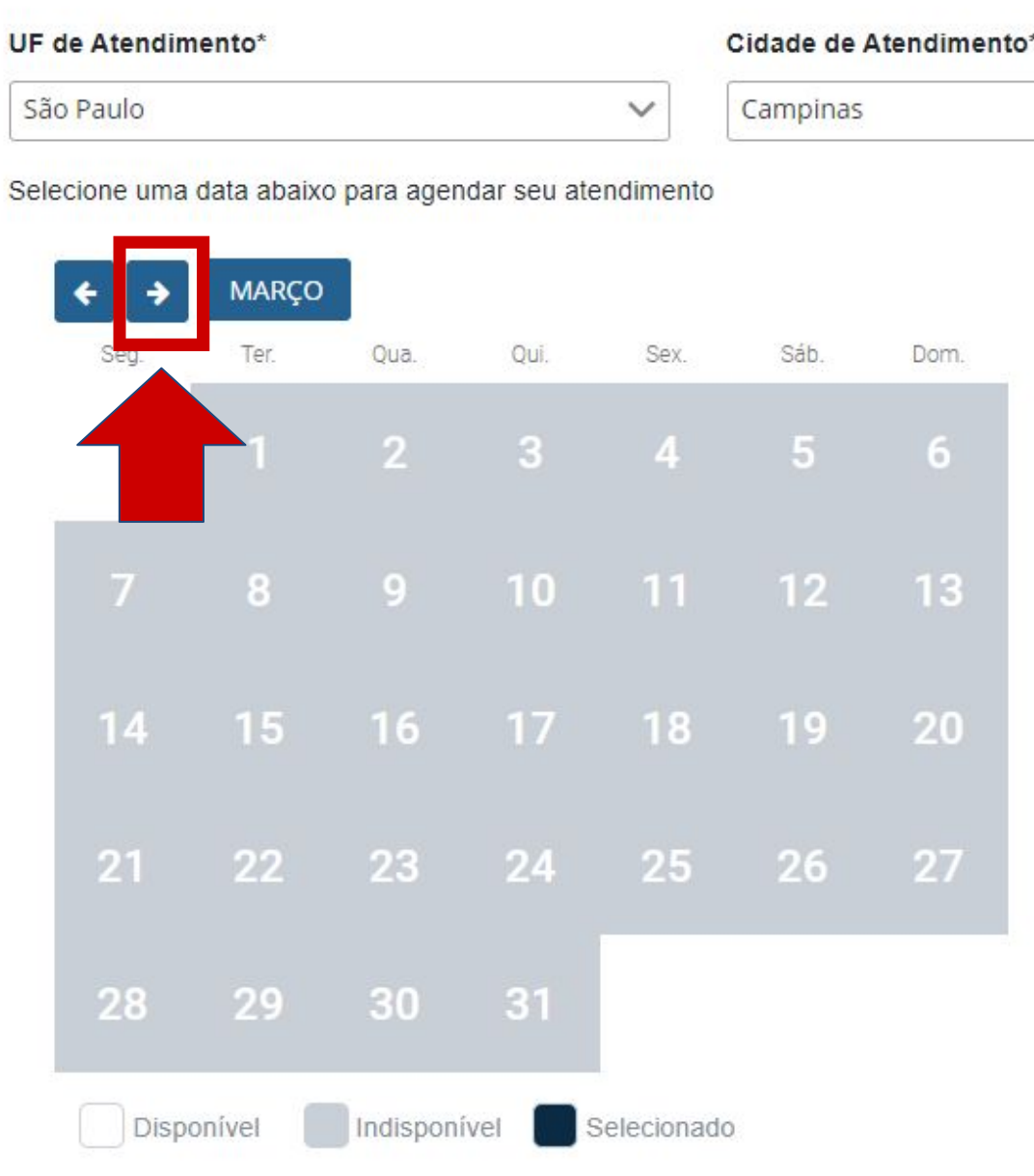

## Step by Step **RNM and CRNM Renewal**

Unidade de Atendimento<sup>4</sup>

POSTO DE ATENDIMENTO A ESTRANGEIRO - PAE V

Dom

The Federal Police's schedule for the Viracopos Airport Post opens on fridays at 9:00 A.M.

It also opens daily schedules for the next day or for the next weeks every morning.

We recommend that, in case you couldn't schedule your appointment on the first try, keep trying daily starting from 9:00 A.M.

| São Paulo     |            |                           |             |
|---------------|------------|---------------------------|-------------|
| Selecione uma | data abaix | o <mark>para ag</mark> er | ndar seu at |
| <b>€</b> →    | MARÇO      |                           |             |
| Seg.          | Ter.       | Qua.                      | Qui.        |
|               |            | 2                         | 3           |
| 7             | 8          | 9                         | 10          |
| 14            | 15         | 16                        |             |
| 21            | 22         | 23                        | 24          |
| 28            | 29         | 30                        | 31          |
| Disp          | onível     | Indispon                  | ível 🔲      |

## Step by Step **RNM and CRNM Renewal**

Cidade de Atendimento Campinas

Unidade de Atendimento

OSTO DE ATENDIMENTO A ESTRANGEIRO

endimen

| Sex. | Sáb. | Dom. |
|------|------|------|
| 4    | 5    | 6    |
|      | 12   | 13   |
| 18   | 19   | 20   |
| 25   | 26   | 27   |

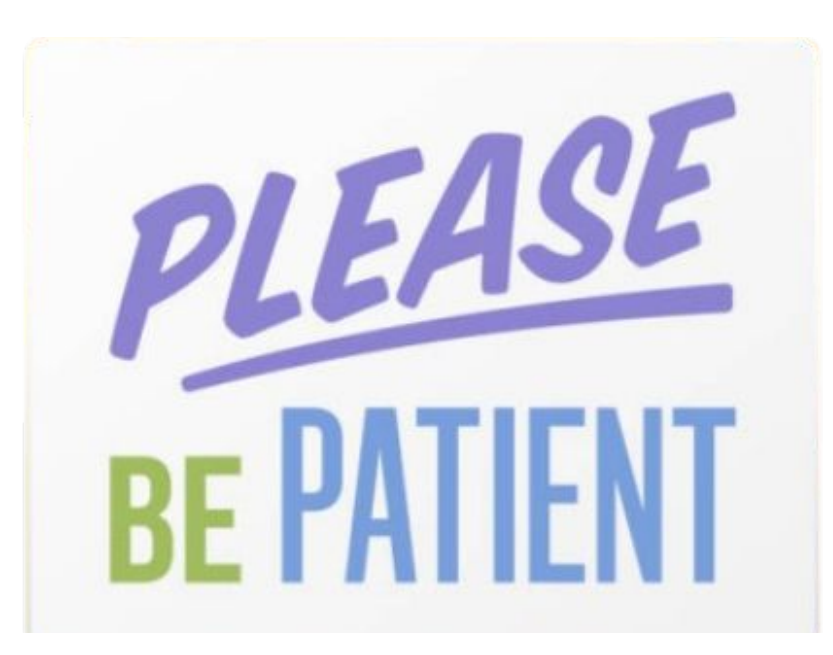

Selecionad

### The Federal Police (PF):

- can schedules a multitude of services (visa registration, residency permit, emitting the CRNM, etc.);
- is responsible for offering service to foreigners of up to 62 countries;
- and as all public services in Brazil, they may have an insufficient number of workers to meet everyone.

### Step by Step RNM and CRNM Renewal

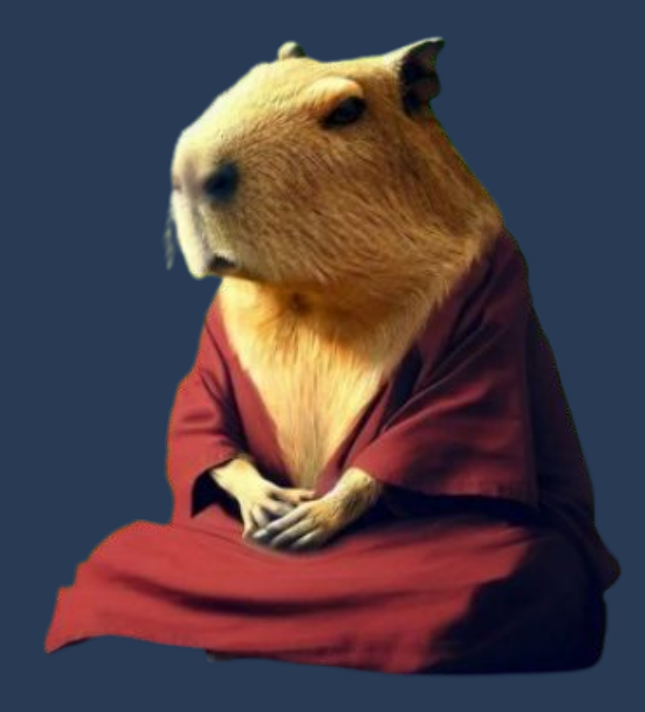

Remember: you have up to 90 (ninety) days to make an appointment with PF.

If you couldn't schedule it in a day, or in a friday, try again on the next day!

As such, be PATIENT.

The last step is to show up to the Federal Police appointment with all the required documents, which include the form and the scheduling protocol in print.

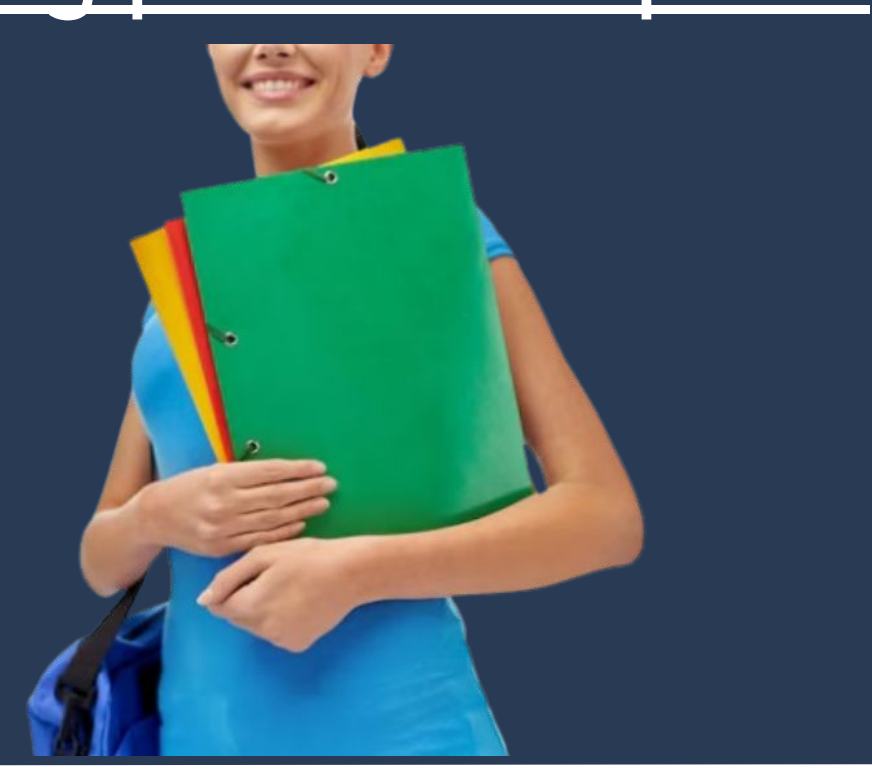

- representante legal) (clique aqui);
- Certidão de nascimento ou casamento ou certidão consular, guando o documento de viagem ou documento oficial de identidade não trouxer dados sobre filiação (observadas as regras de legalização de tradução aplicáveis)
- Certidões de antecedentes criminais ou documento equivalente emitido pela autoridade judicial competente de onde tenha residido nos últimos cinco anos (observadas as regras de legalização de tradução aplicáveis) (clique aqui)
- Declaração, sob as penas da lei, de ausência de antecedentes criminais em gualguer país, nos últimos cinco anos (clique agui);
- Indicação do responsável pela criança ou adolescente no Brasil, se for o caso;
- Documentação que comprove capacidade financeira própria ou dos responsáveis pela manutenção do interessado no Brasil durante o período que pretenda permanecer no país, ou comprovação de que foi contemplado com bolsa de estudos, quando cabivel.
- Documentação que comprove a matricula no curso pretendido, em caso de autorização de residência para frequência em curso regular;
- Documentação que comprove que o interessado freguenta curso de graduação em universidade estrangeira, em caso de autorização de residência para estágio ou para intercâmbio de estudo ou de pesquisa;
- Termo de compromisso entre o estagiário, a parte concedente do estágio e instituição de ensino onde o imigrante esteja matriculado, que ateste a compatibilidade entre sua área de conhecimento e as atividades desenvolvidas no estágio, em caso de autorização de residência para estágio;
- Declaração de que não está vinculado a pesquisa e/ou ensino e/ou extensão acadêmica. (clique aqui)
- Comprovante de pagamento das taxas de autorização de residência (código de receita 140066, valor R\$168,13) e de emissão de CRNM (código de receita 140120, valor R\$204,77), quando aplicáveis (para emitir Guia de Recolhimento da União, clique aqui)
- Em caso de indisponibilidade do sistema de coleta de dados biométricos da Polícia Federal, poderá ser solicitada 1(uma) foto 3x4 recente, colorida, fundo branco, papel liso, de frente;
- Atenção para observações abaixo (a depender do caso, outros documentos podem ser exigidos).

## Step by Step **RNM and CRNM Renewal**

### DON'T FORGET

AUTORIZAÇÃO DE RESIDÊNCIA PARA FINS DE ESTUDO (CÓ

• Requerimento próprio, por meio de formulário eletrônico devidamente preenchido no site da PF (impresso e assinado pelo imigrante ou

Documento de viagem ou documento oficial de identidade, nos termos dos tratados de que o País seja parte;

### For students in Campinas

Post of Foreigner Registration in the Viracopos International Airport Address: <u>Rodovia Santos Dumont, Km 66</u> Edifício Garagem, Bairro Parque Viracopos, Aeroporto Internacional De Viracopos

For students in Limeira and Piracicaba Federal Police Station of Piracicaba / Migration Address: <u>Rua Liberato Macedo, nº 872</u> Bairro São Dimas / Piracicaba

### Federal Police Stations

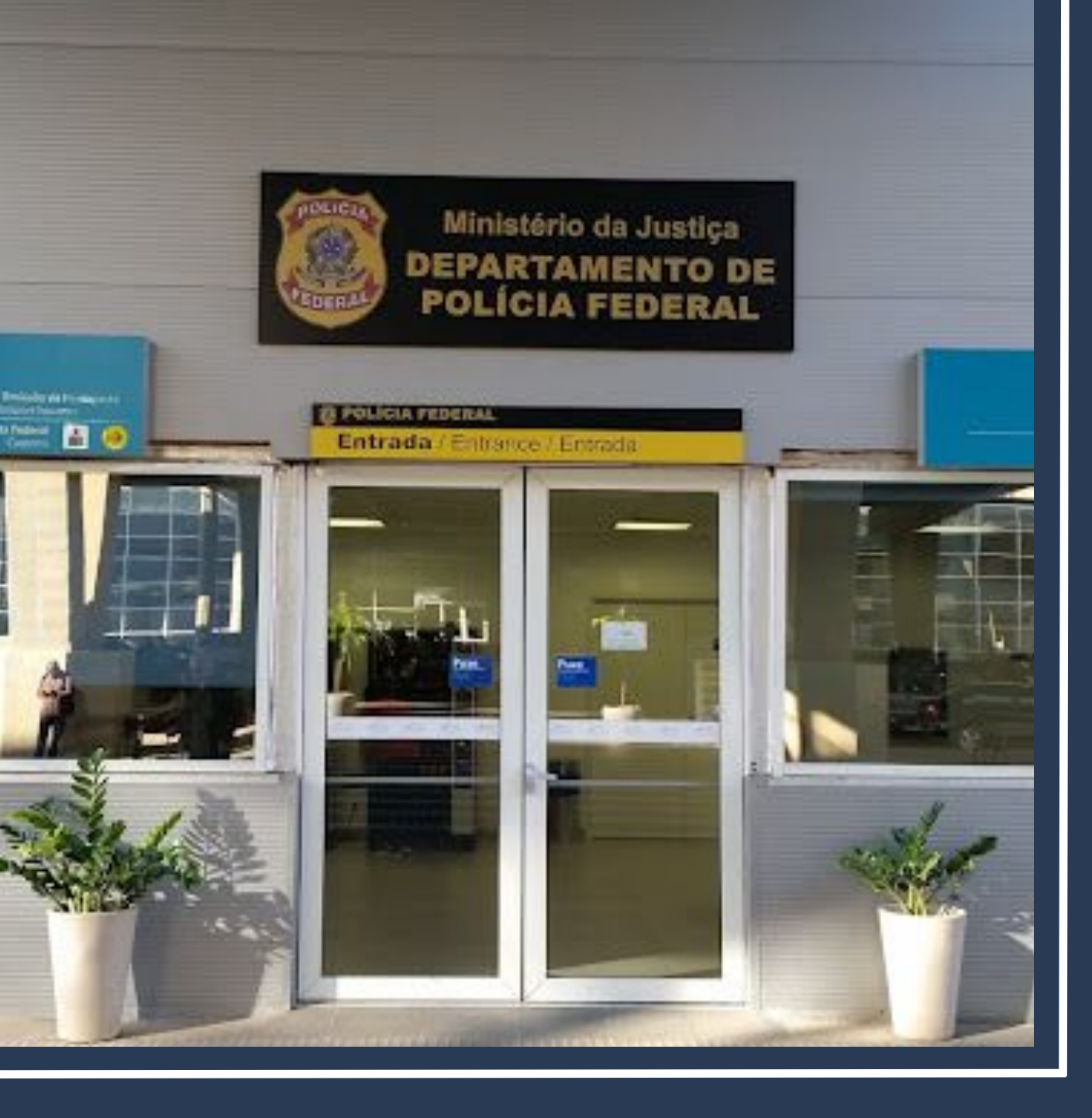

## **DERI - International Office - Unicamp**

R. Josué de Castro, 120 - Cidade Universitária + 55 19 3521-4702 www.internationaloffice.unicamp.br derime@unicamp.br

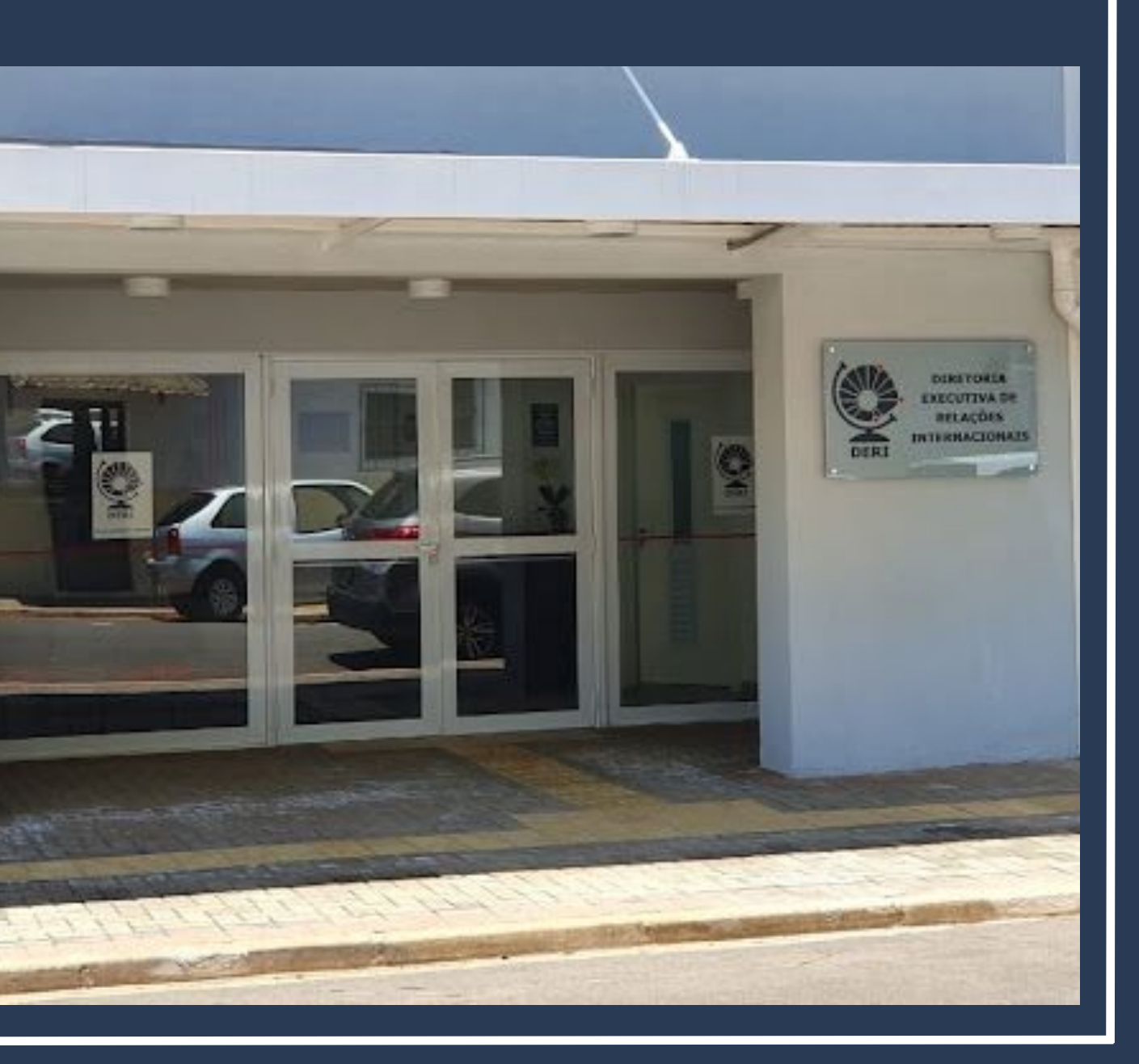

### Guide prepared by Ana Paula Fontana

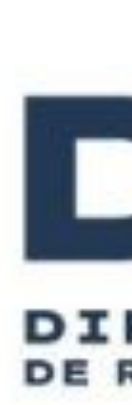

### Updated last on January / 2025

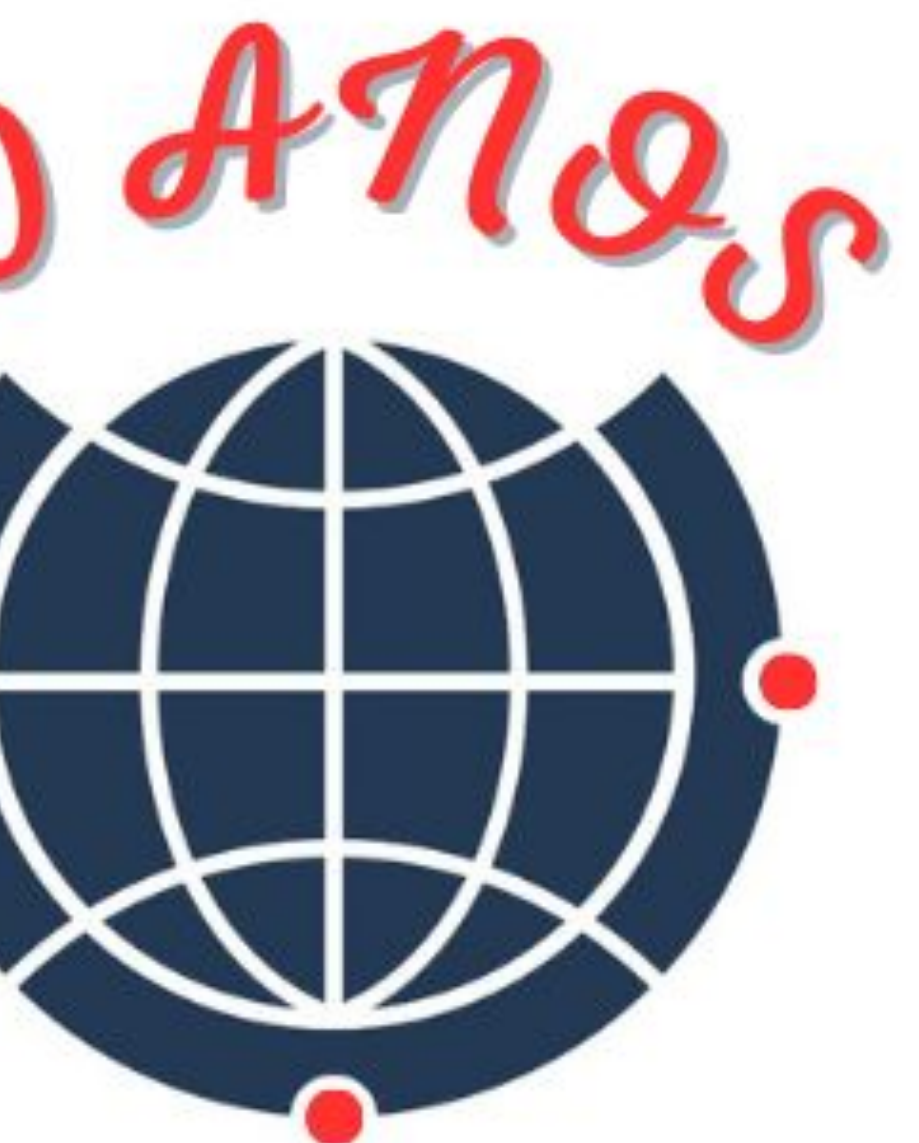

### DERI DIRETORIA EXECUTIVA DE RELAÇÕES INTERNACIONAIS